Zero Rated, NIL Rated. Exempted and Non-GST supplies concepts

Zero Rated, NIL Rated, Exempted and Non-GST supplies under GST

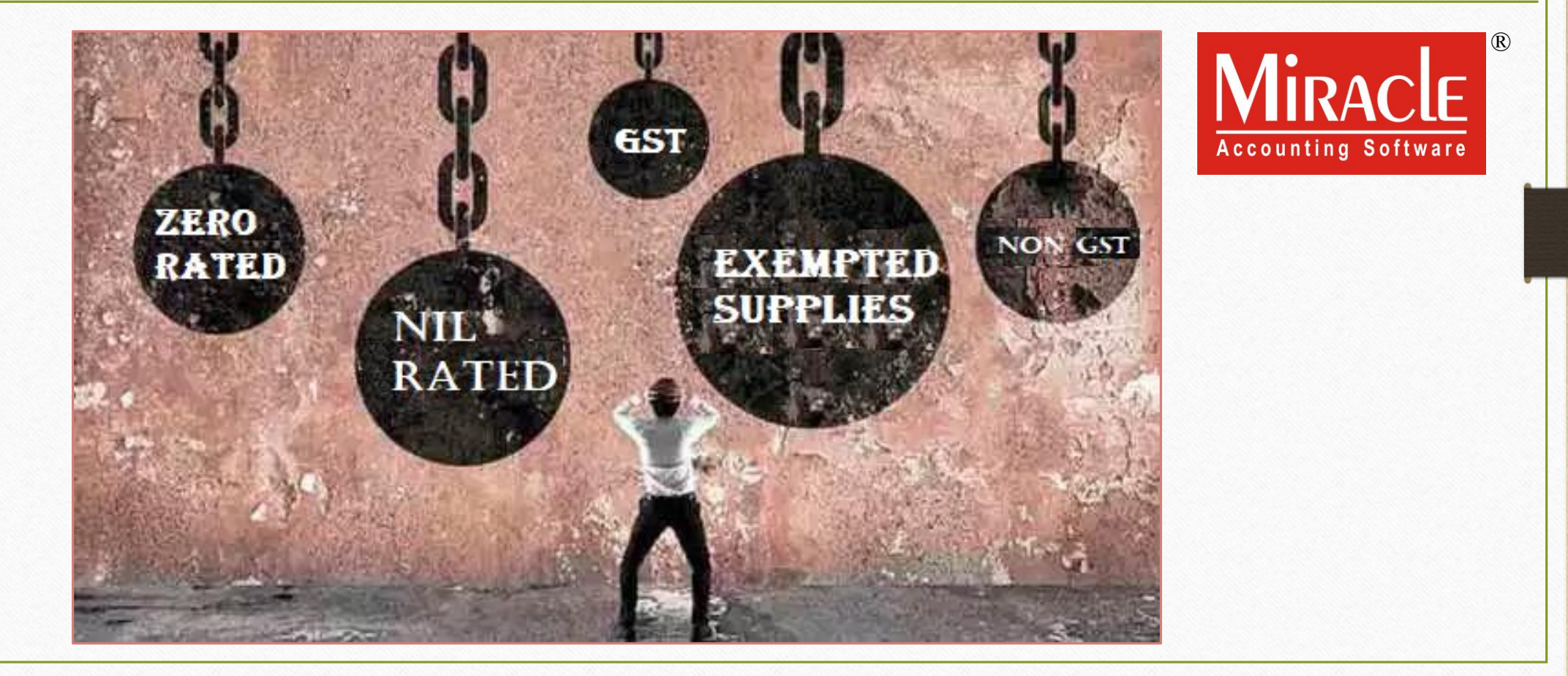

After the introduction of GST, the terms <u>Zero Rated</u>, <u>NIL Rated</u>, <u>Exempted and</u> <u>Non - GST Supplies</u> have always been confusion regarding the provisions.

It is important to understand these terms as their treatment is different under GST.

In this document, first of all, we will analyse each of these terms and then we will see how to insert vouchers as per these terms and their effects in the Returns in Miracle.

Let's differentiate these terms...

### GST Provisions

# Difference between ZERO RATED / NIL RATED / EXEMPTED / NON-GST (NON-TAXABLE)

| Particulars                                      | Zero Rated<br>(Export / SEZ)                                      | NIL Rated                                                                   | Exempted                                                             | Non-GST<br>(Non-Taxable)                                   |
|--------------------------------------------------|-------------------------------------------------------------------|-----------------------------------------------------------------------------|----------------------------------------------------------------------|------------------------------------------------------------|
| Meaning                                          | Export of Goods or<br>Services <u>or</u> supplied<br>to SEZ units | Goods or Services<br>on which 0% GST is<br>applicable                       | Supplies which are<br>exempt from GST<br>payment                     | Goods or Services on<br>which GST is not<br>leviable       |
| GST Applicability<br>(Falls within GST<br>ambit) | YES                                                               | YES                                                                         | YES                                                                  | No                                                         |
| ITC availability                                 | YES                                                               | No                                                                          | No                                                                   | No                                                         |
| Example                                          | Exports goods out of country and supplies to an SEZ area.         | Edible vegetables<br>and fresh fruits, Puja<br>Samagri, Human<br>Blood etc. | Supply at Govt.<br>notified area, Service<br>providing to Govt. etc. | Petroleum products<br>and Alcohol for<br>human consumption |

#### What is **ZERO Rated**?

### About ZERO Rated:

> Any supplies made by a registered dealer qualifies for Zero Rated Supplies when:

- Export of goods & services
- Supply of goods & services to SEZ dev./units
- Important points under ZERO Rated supply:
  - The suppliers making Zero-rated supplies are entitled to claim refunds.
  - The credit of inputs and input services are allowed.
- A registered person can export zero rated supply of goods/services in above both cases in two ways:
  - Without payment of Integrated Tax (IGST) and claim refund of unutilised ITC (in case of bond/Letter of Undertaking).
  - With payment of Integrated Tax (IGST) & claim refund of such tax paid on goods or services supplied.

About NIL Rated:

Goods

Services

- It is the supply of goods or services that have GST 0% rate to benefit the masses. (listed in Schedule 1 in the GST rate schedule)
- No input tax credit on Nil rated supplies.

# NIL Rated Items (GST 0%)

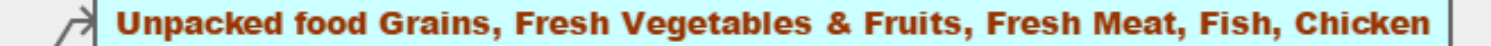

Milk, Eggs, Curd, Salt, Unpacked Paneer, Unbranded Natural Honey

Printed Books, Newspaper, Bangles, Handloom

All hotels and lodges in India with tariff below Rs. 1000

### About Exempted Supply:

- Exempt supply is defined in section 2(47) of GST Act.
- It is the supply of goods or services that does not attract GST or which may be wholly exempt from tax (under section 11 of CGST Act or under section 6 of the IGST Act, and includes non-taxable supply).
  - <u>Ex.</u>: Supply of products at Govt. notified area where GST will be exempted, Service provided to Govt. etc.
- No tax on the outward exempted supplies, however, the input supplies used for making exempt supplies to be taxed.
- A registered person supplying exempted goods/services shall issue a "Bill of Supply" instead of a "Tax Invoice".

- About Non GST (Non Taxable) :
  - It is the supply of goods and services on which GST is not leviable and this does not come under the purview of GST.
  - No input tax credit on non GST supplies.
  - <u>Ex.</u>: Petrol / Diesel, Petroleum products, natural gas, alcohol for human consumption etc.

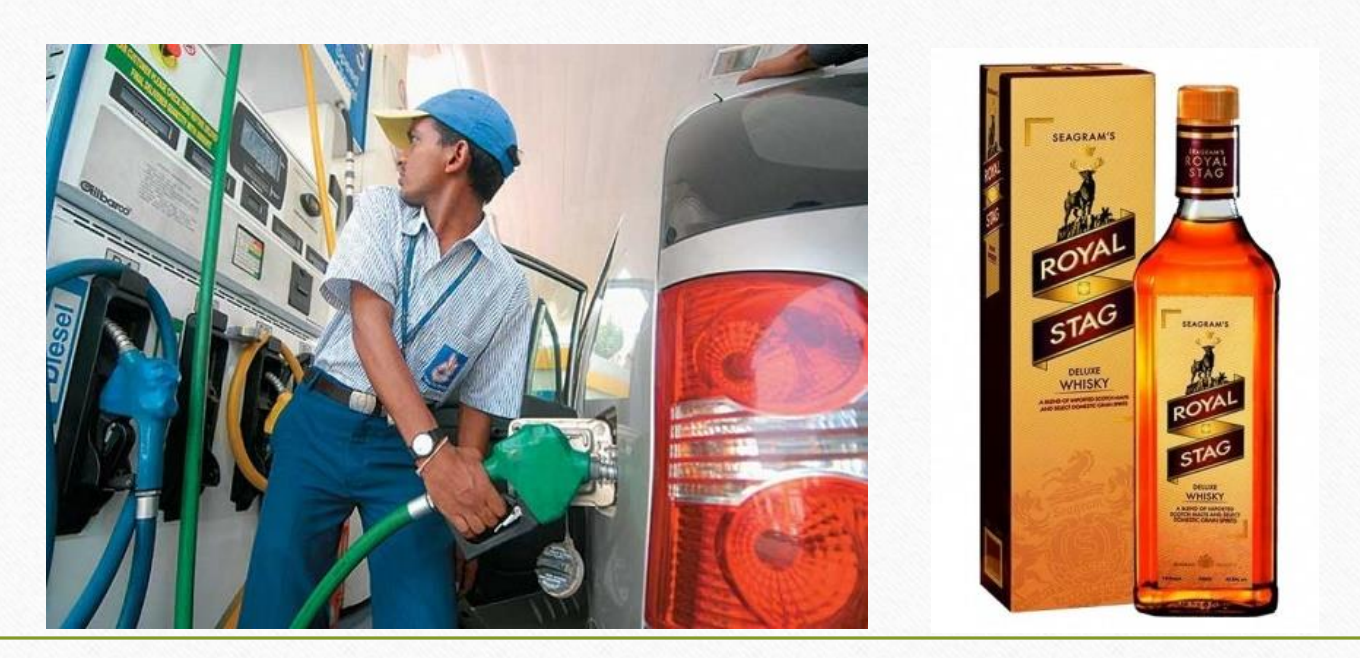

### Zero Rated

- Entry for Zero Rated in Miracle:
  - > We will see the example for Zero Rated by inserting Sales Invoice in Miracle.
  - We will also see the effect in GSTR 3B & GSTR 1.

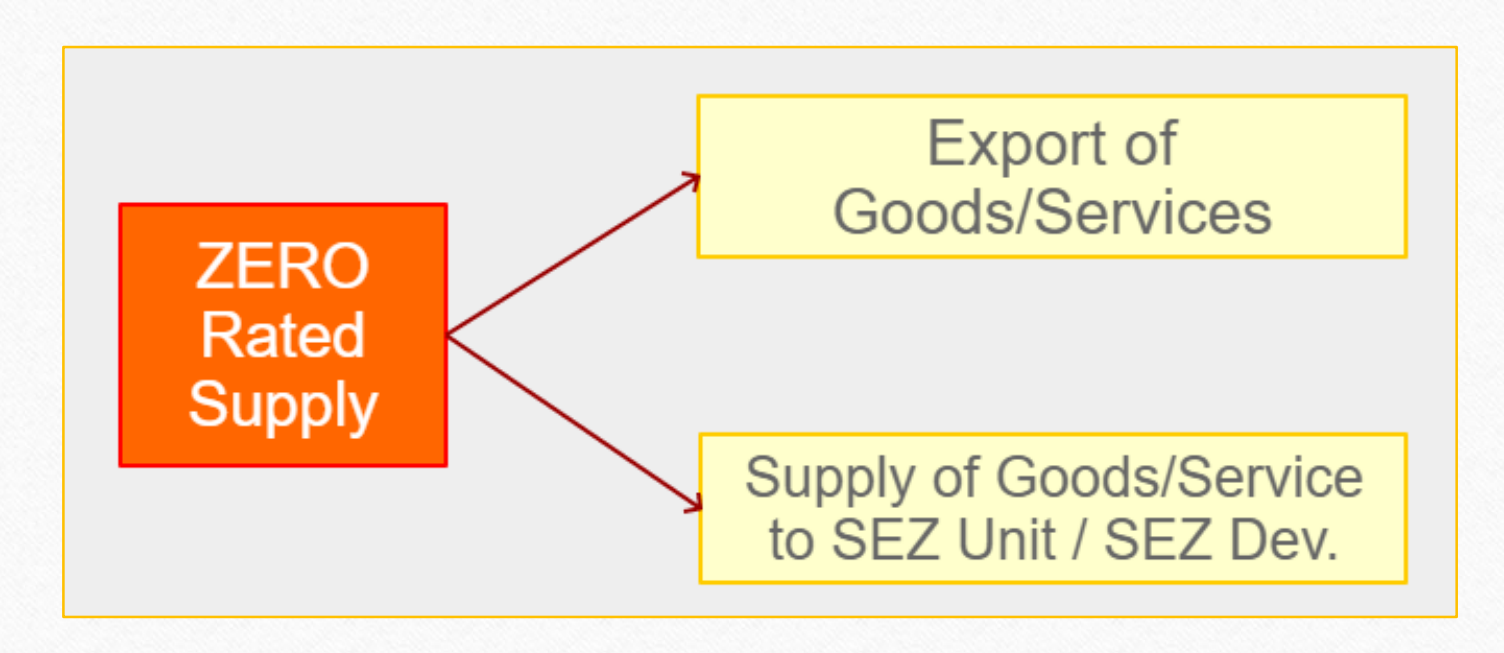

Note that: To know more about "Zero Rated entry (Export & SEZ)", please go to: <u>http://rkitsoftware.com/</u> click on "GST" tab, then click on <u>GST Setup & Entries</u>, refer this document: "Import / Export / SEZ concept under GST & how it is available in Miracle?"

#### Zero Rated

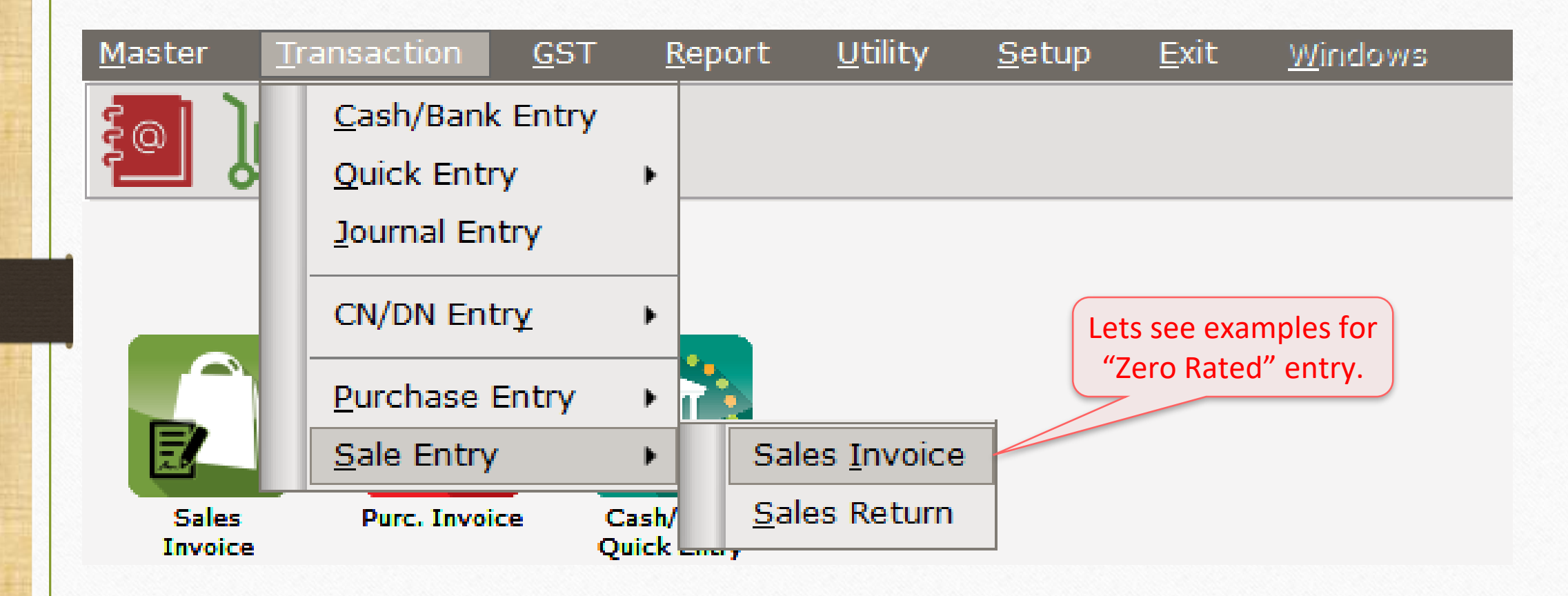

# Sales Invoice $\rightarrow$ Export (without Payment)

| Transaction -: | > Sale Entry -> Sales Invoice -> Add Sales Bill(GST) |                    |           |           |                |                      |                    |                     | X      |
|----------------|------------------------------------------------------|--------------------|-----------|-----------|----------------|----------------------|--------------------|---------------------|--------|
| Cash/Debit     | Debit 🔻                                              | Invoice Type       | IGST      |           |                |                      | Bill Date          | 04/08/2018 Sat      |        |
| Party A/c.     | Jonnes Industry                                      | Sale A/c.          | Invoice T | уре       | <b>_</b>       |                      | Bill No            |                     |        |
|                | KualaLumpur                                          | Tax/Bill of Supply | y Exempt  |           |                |                      | Doc. No.           |                     |        |
|                | Bal :                                                |                    | Export    |           |                | J                    | Doc Date           |                     |        |
| Droduct Nar    | 2001 ·                                               |                    | GST       | Date)     |                |                      | Otv                | Pato                | Amount |
| Product Nai    |                                                      |                    | IGST      |           |                |                      | QLY                | Kate                | Amount |
|                | Exports will be zero rated.                          |                    | Non GST   |           |                |                      |                    |                     |        |
|                | We must select <b>Export</b> in                      |                    |           |           |                |                      |                    |                     |        |
|                | Invoice Type.                                        |                    |           | (         | /              | <u>N</u>             | <u>lote that</u> : |                     |        |
|                |                                                      |                    |           |           | A reg          | istered pers         | on can exp         | bort zero r         | ated   |
|                |                                                      |                    |           |           | sup            | ply of good          | s/services         | in two way          | vs:    |
|                |                                                      |                    |           |           | ۲۱۵۰۵<br>۱۸/it | thout Payme          | ent and W          | ith Paymer          | nt     |
| [              |                                                      |                    |           |           |                | inout ruyin          |                    |                     | ····   |
|                |                                                      |                    |           |           | If :           | supply is <u>wit</u> | <u>thout payr</u>  | <u>nent</u> , selec | t 🕅    |
|                |                                                      |                    |           |           |                | Invoice              | Type as <b>Ex</b>  | (port.              |        |
| Total Entry    | :0                                                   |                    |           |           | lf su          | pply is <u>with</u>  | <u>payment</u> ,   | select Invo         | oice 📃 |
|                |                                                      |                    |           | Discount  |                | Type as I            | Export (Re         | bate).              | 0.00   |
|                |                                                      |                    |           | Freight   |                |                      |                    |                     | 0.00   |
| Narration      |                                                      |                    |           | Round Off |                | Kasar A/c.           |                    |                     | 0.00   |
| warration      |                                                      |                    |           |           |                |                      |                    |                     |        |
|                |                                                      | OK                 |           | Print     |                | Bill An              | nount              |                     |        |
|                |                                                      |                    |           |           |                |                      |                    |                     |        |

# Export (without Payment)

| Transaction -> | > Sale Entry -> Sales Invoice | e -> Add Sales Bill(GST)                    |                                           |             |                | ×                    |
|----------------|-------------------------------|---------------------------------------------|-------------------------------------------|-------------|----------------|----------------------|
| Cash/Debit     | Debit 💌                       | Invoice Type Ex                             | port                                      | Bill Date   | 04/08/2018 Sat |                      |
| Party A/c.     | Jonnes Industry               | Sale A/c.                                   |                                           | Bill No     | GT/1           |                      |
|                | KualaLumpur                   | Tax/Bill of Supply Ta                       | x Invoice                                 | Doc. No.    |                |                      |
|                | Bal. :                        |                                             |                                           | Doc Date    | / /            |                      |
| Product Nan    | ne                            |                                             |                                           | Qt          | y Rate         | Amount               |
| HYDRAULIC -    | HYDRAULIC POWER PACK          |                                             |                                           | 50.00       | 10000.00       | 500000.00            |
|                |                               | This is Sales Invoice i<br><b>Export (w</b> | n case of Zero Rated s<br>ithout payment) | supply.     |                |                      |
|                |                               |                                             |                                           |             |                |                      |
| Total Entry :  | : 1                           | We export goods Without payment of IGST.    |                                           | 50.00       | <br>  <br> 0   | 500000.00            |
|                |                               |                                             |                                           | Item Amount | 5,0            | 0,000.00 CR          |
| Narration      |                               |                                             | Discount<br>Freight<br>Round Off          | Kasar A/c.  | (-) 0.000      | 0.00<br>0.00<br>0.00 |
|                |                               | OK.                                         | Print                                     | Bill Amount | 5,0            | 00,000.00 DB         |

# SEZ (Rebate) – With Payment

| Transaction - | > Sale Entry -> Sales Invoice -> Add Sales Bill(GST) |                    |                |            |           |                | X      |
|---------------|------------------------------------------------------|--------------------|----------------|------------|-----------|----------------|--------|
| Cash/Debit    | Debit                                                | Invoice Type       | SEZ(Rebate)    |            | Bill Date | 04/08/2018 Sat |        |
| Party A/c.    | JAY AMBE FORGINGS                                    | Sale A/c.          | Invoice Type   |            | Bill No   |                |        |
|               | Dahei                                                | Tax/Bill of Supply | , GST          |            | Doc. No.  |                |        |
|               |                                                      |                    | IGST           |            | Doc Date  |                |        |
|               | Dal                                                  |                    | Non GST        | -          |           |                |        |
| Product Na    | me                                                   |                    | SEZ(Rebate)    | -          | Qty       | Rate           | Amount |
|               |                                                      |                    | VAT            |            |           |                |        |
| 8             |                                                      |                    |                |            |           |                |        |
|               |                                                      |                    |                |            |           |                |        |
|               | Supply to SE7 units will be zero                     |                    |                |            |           |                |        |
|               | Supply to SEZ units will be zero                     | <b>,</b>           |                |            |           |                |        |
|               | rated like Export.                                   |                    |                |            |           |                |        |
|               | We must select SEZ / SEZ (Rebat                      | e)                 |                |            |           |                | _      |
| ·             | in Invoice Type                                      |                    |                |            |           |                |        |
|               | пппионее туре.                                       |                    |                |            |           |                |        |
|               |                                                      |                    |                |            |           |                |        |
|               |                                                      |                    |                |            |           |                |        |
| lotal Entry   | 1:0                                                  |                    |                | Itom A     | mount     |                |        |
|               |                                                      |                    | Discount       |            | nount     |                |        |
|               |                                                      |                    | Discount       |            |           | (-) 0.000      | 0.00   |
|               |                                                      |                    | Integrated Tax |            |           |                | 0.00   |
| Narration     |                                                      |                    | Round Off      | Kasar A/c. |           |                | 0.00   |
|               |                                                      |                    |                |            |           |                |        |
|               |                                                      | OK                 | Print          | Bill Am    | ount      |                |        |

12\_

# SEZ (Rebate) – With Payment

| Transaction - | > Sale Entry -> Sales Invoice -> Ad | l Sales Bill(GST)             |                   |            |           |                | ×              |
|---------------|-------------------------------------|-------------------------------|-------------------|------------|-----------|----------------|----------------|
| Cash/Debit    | Debit 💌                             | Invoice Type SEZ(Reba         | te)               |            | Bill Date | 04/08/2018 Sat |                |
| Party A/c.    | JAY AMBE FORGINGS                   | Sale A/c.                     |                   |            | Bill No   | GT/2           |                |
|               | Dahej                               | Tax/Bill of Supply Tax Invoid | ce 💌              |            | Doc. No.  |                |                |
|               | Bal. :                              |                               |                   |            | Doc Date  | / /            |                |
| Product Na    | me                                  | This is Salos Invoico in ca   | so of Zoro Patod  |            | Qty       | Rate           | Amount         |
| HYDRAULIC     | - HYDRAULIC POWER PACK              |                               |                   | suppry     | 10.000    | 10000.00       | 100000.00      |
| §             |                                     | for SEZ (Rebate) - wi         | th payment of IGS | БТ         |           |                |                |
|               |                                     | -                             |                   |            |           |                |                |
| 8             |                                     |                               |                   |            |           |                |                |
|               |                                     |                               |                   |            |           |                |                |
|               |                                     |                               |                   |            |           |                |                |
|               |                                     |                               |                   |            |           |                |                |
|               |                                     |                               |                   |            |           |                |                |
|               |                                     |                               |                   |            |           |                |                |
|               |                                     |                               |                   |            |           |                |                |
|               | Here,                               | we selected SEZ (Rebate),     |                   |            |           |                |                |
| Total Entry   | v:1 SO W                            | e are liable to pay IGST on   |                   |            | 10.000    |                | 100000.00      |
|               |                                     | our supply to SF7 unit        |                   | Item A     | mount     |                | 1,00,000.00 CR |
|               |                                     |                               | Discount          |            |           | (-) 0.000      | 0.00           |
|               |                                     |                               | Freight           |            |           |                | 0.00           |
| Narration     |                                     |                               | Round Off         | Kasar A/c  |           |                | 18000.00       |
|               |                                     |                               |                   | Nubal Ayor |           |                | 0.00           |
|               |                                     | OK                            | Print             | Bill Am    | ount      |                | 1,00,000.00 DB |

# <u>Reports</u> $\rightarrow$ <u>A</u>ccount Books $\rightarrow$ <u>L</u>edger

| Report -> Account Books -> Ledger -> Accou | nt Ledger                |         |              |           |                             |              | 🖍 🔀                |
|--------------------------------------------|--------------------------|---------|--------------|-----------|-----------------------------|--------------|--------------------|
| Account Ledger                             |                          |         |              |           | From                        | 01/04/2018 7 | To 31/03/2019      |
| Account Name                               | City Name                | Opening | Closing      |           |                             |              | ▲                  |
| Composition(CGST) Tax Exp. A/c             |                          |         |              |           |                             |              |                    |
| Composition(SGST) Tax Exp. A/c             |                          |         |              |           |                             |              |                    |
| GST Provisional A/c Primary Unit           |                          |         | 18000.00 DB  |           | We can see th               | e effects    | in "GST            |
| Integrated Tax A/c. (I/P)                  |                          |         |              |           |                             |              |                    |
| Integrated Tax A/c. (O/P)                  |                          |         | 18000.00 CR  | -         | Provisional A/c."           | े & "Integ   | grated Tax         |
| Interest Expense A/c.(Default)             |                          |         |              |           | $\Delta/c (O/P)$ " it m     | neans th:    | at we are          |
| JAY AMBE FORGINGS                          | Dahej                    |         | 100000.00 DB |           |                             |              |                    |
| Jonnes Industry                            | KualaLunpur              |         | 500000.00 DB |           | liable to                   | ) pay lGS⁻   | Г. ј               |
| Kasar A/c.                                 |                          |         |              |           |                             |              |                    |
| Late Fee Expense A/c.(Default)             |                          |         |              |           |                             |              |                    |
| Other Expense A/c.(Default)                |                          |         |              |           |                             |              |                    |
| Penalty Expense A/c.(Default)              |                          |         |              |           |                             |              |                    |
| Profit & Loss A/c                          |                          |         |              |           |                             |              |                    |
| Purchase A/c. (Composite)                  |                          |         | We supplied  | d goods   | to the SEZ Unit             |              |                    |
| Purchase A/c. (GST)                        |                          |         | (IAY AMBE    | FORGIN    | GS), So IGST is             |              |                    |
| Purchase A/c. (IGST)                       |                          |         |              |           |                             |              |                    |
| Purchase A/c. (URD-RCM)                    |                          |         | not ac       | aded in p | Darty A/C.                  |              |                    |
| Purchase A/c. (VAT 15%++2.5%)              |                          |         |              |           |                             |              |                    |
| Sales A/c. (Exempt)                        |                          |         | we can also  | o see the | effects in our              |              |                    |
| Sales A/c. (Export Rebate)                 |                          |         | "Sales       | A/c. (SEZ | ' Rebate)".                 |              |                    |
| Sales A/c. (Export)                        |                          |         |              | / - \ -   |                             |              |                    |
| Sales A/c. (GST)                           |                          |         |              |           |                             |              |                    |
| Sales A/c. (IGST)                          |                          |         |              |           |                             |              |                    |
| Sales A/c. (Non GST)                       |                          |         |              |           |                             |              |                    |
| Sales A/c. (SEZ Rebate)                    |                          |         | 100000.00 CR |           |                             |              | -                  |
| Add Edit Delete Print Address Mast         | er Filter Date Format Ne | ext     |              | Se        | etup E-Mail Kasar Havala Ac | count Audit  | Multi Ledger Print |

14

# $GST \underline{R}eturn \rightarrow GSTR 3\underline{B}$

| <u>M</u> aster   | <u>T</u> ransaction | <u>G</u> ST         | <u>R</u> eport                                  | <u>U</u> tility | <u>S</u> etup | <u>E</u> xit | <u>W</u> indows                      |                              |
|------------------|---------------------|---------------------|-------------------------------------------------|-----------------|---------------|--------------|--------------------------------------|------------------------------|
| 2017             | u 👿 着               | G <u>S</u> T        | Master                                          | •               |               |              |                                      |                              |
|                  | <b>e 🔺 </b>         | GST                 | Entry                                           | •               |               |              |                                      |                              |
| _                |                     | R <u>C</u> M<br>GST | 1 Voucher<br>E <u>x</u> pense                   |                 |               |              |                                      |                              |
|                  |                     | GST<br>RCM          | <sup>-</sup> R <u>e</u> port<br><u>1</u> Report | •               |               |              |                                      |                              |
| Sales<br>Invoice | Purc. Invoice       | <u>G</u> ST<br>E-W  | <sup>-</sup> Register<br>/ay <u>B</u> ill       | •               |               | No<br>Ze     | ow, lets check t<br>ro Rated entries | he details o<br>s in GSTR 3I |
|                  |                     | GST                 | <u>R</u> eturn                                  | •               | GSTR 3B       |              |                                      |                              |
|                  | 🧃 📑 🔍 🎴             | GST                 | 'R <u>I</u> ntegrity                            | / ▶             | GSTR <u>1</u> |              |                                      |                              |
|                  |                     | GST                 | A <u>u</u> dit                                  | •               | GSTR <u>2</u> |              |                                      |                              |
| Outstand         | ng A/c. Ledger      |                     |                                                 |                 | -             | -            |                                      |                              |

### GSTR 3B: Zero Rated

| GST -> GST Return -> GSTR 3B -> GSTR 3B For AUGUST - 2018                       |                                  |                |                |             |          |          |             |          | e            |
|---------------------------------------------------------------------------------|----------------------------------|----------------|----------------|-------------|----------|----------|-------------|----------|--------------|
| GSTR 3B                                                                         |                                  |                | Return Period  | l August    | -        | From     | 01/08/2018  | То       | 31/08/2018   |
| GSTR 3B Grouping                                                                | Place of<br>Supply<br>(State/UT) | Taxable Amount | Integrated Tax | Central Tax | State/   | UT Tax   | :           | L        |              |
| 3.1 Detail of Outward Supplies and Inward supplies<br>liable to reverse charges |                                  |                |                |             |          |          |             |          |              |
| (a) Outward taxable supplies (other than zero rated, nil rated and exempted)    |                                  |                |                |             |          |          |             |          |              |
| (b) Outward taxable supplies (zero rated)                                       |                                  | 600000.00      | 18000.00       |             |          |          |             |          |              |
| (c) Other outward supplies (Nil rated, exempted)                                |                                  |                |                |             |          |          |             |          |              |
| (d) Inward supplies (liable to reverse charge)                                  |                                  |                |                |             |          |          |             |          |              |
| (e) Non GST outward supplies                                                    |                                  |                |                |             |          |          |             |          |              |
|                                                                                 | Total                            | 600000.00      | 18000.00       |             |          |          |             |          |              |
| 3.2 Of the supplies shown in 3.1 (a) above, details of inter-State supplies     | ;                                |                |                |             |          |          |             |          |              |
| made to unregistered persons, composition taxable persons and UIN hol           | ders                             |                |                |             |          |          |             |          |              |
| Supplies made to Unregistered Persons                                           |                                  |                |                |             |          |          |             |          |              |
| Supplies made to Composition Taxable Persons                                    |                                  |                |                | Here V      |          | n co     | o tho of    | fecto    | s for        |
| Supplies made to UIN Holders                                                    |                                  |                |                | nere, v     | ve ca    |          | e the ei    | Teet.    |              |
|                                                                                 | Total                            |                |                | Zero        | Rate     | d. (E    | Export &    | & SEZ    | ′ <b>)</b> . |
| 4. Eligible ITC                                                                 |                                  |                |                |             | Now      | , cli    | ck on it.   |          | J            |
| (A) ITC Available (whether in full or part)                                     |                                  |                |                |             |          |          |             |          |              |
| (1) Import of goods                                                             |                                  |                |                |             |          |          |             |          |              |
| (2) Import of services                                                          |                                  |                |                |             |          |          |             |          |              |
| (3) Inward supplies liable to reverse charge (other than 1 & 2 above)           |                                  |                |                |             |          |          |             |          |              |
| (4) Inward supplies from ISD                                                    |                                  |                |                |             |          |          |             |          |              |
| (5) All other ITC                                                               |                                  |                |                |             |          |          |             |          |              |
| (B) ITC Reversed                                                                |                                  |                |                |             |          |          |             |          |              |
| (1) As nor rules 42 & 43 of CCST Rules                                          |                                  |                |                |             |          |          |             |          |              |
| Print Date Month                                                                |                                  |                |                |             | Tax Liab | ility In | tegrity ITC | Integrit | y Export     |

#### GSTR 3B

| GST -> GST                   | Return -> G                  | STR 3B -> GSTR 3B F        | or AUGUST - 2018 |                       |              |                  |                |               |                     | <b>•</b>             |
|------------------------------|------------------------------|----------------------------|------------------|-----------------------|--------------|------------------|----------------|---------------|---------------------|----------------------|
| GSTR 3                       | В                            |                            |                  |                       |              | Return I         | Period August  | ▼ From        | <b>n</b> 01/08/2018 | <b>To</b> 31/08/2018 |
| Voucher<br>Type              | Date                         | Vou No                     | Doc. No.         | GST Slab              | Invoice Type | Taxable Amount I | integrated Tax | Central Tax   | State/UT Tax        | Party Name           |
| 3.1 Detail (<br>liable to re | of Outward S<br>everse charg | upplies and Inward s<br>es | upplies          |                       |              |                  |                |               |                     |                      |
| (b) Outw                     | ard taxable s                | supplies (zero rated)      |                  |                       |              |                  |                |               |                     |                      |
| Sale                         | 04/08/2018                   | GT/1                       |                  | GST 18%               | Export       | 500000.00        |                |               |                     | Jonnes Industry      |
| Sale                         | 04/08/2018                   | GT/2                       |                  | GST 18%               | SEZ(Rebate)  | 100000.00        | 18000.00       |               |                     | JAY AMBE FORGIN      |
|                              |                              |                            |                  |                       | Total        | 600000.00        | 18000.00       |               |                     |                      |
|                              |                              |                            |                  |                       |              |                  |                |               |                     |                      |
|                              |                              |                            |                  |                       |              |                  |                |               |                     |                      |
|                              |                              |                            |                  |                       |              |                  |                |               |                     |                      |
|                              |                              |                            |                  |                       |              |                  |                |               |                     |                      |
|                              | (                            |                            |                  |                       |              |                  |                |               |                     |                      |
|                              | V                            | ve can see th              | e details of Ze  | ro                    |              |                  |                |               |                     |                      |
|                              | Rate                         | d vouchers f               | or Export / Exp  | oort 📃                |              |                  |                |               |                     |                      |
|                              |                              | hate) and SE               | 7 / SF7 (Rohat   |                       |              |                  |                |               |                     |                      |
|                              |                              | Date and SE                |                  | <b>c</b> <i>j</i> . ) |              |                  |                |               |                     |                      |
|                              |                              |                            |                  |                       |              |                  |                |               |                     |                      |
|                              |                              |                            |                  |                       |              |                  |                |               |                     |                      |
|                              |                              |                            |                  |                       |              |                  |                |               |                     |                      |
|                              |                              |                            |                  |                       |              |                  |                |               |                     |                      |
|                              |                              |                            |                  |                       |              |                  |                |               |                     |                      |
|                              |                              |                            |                  |                       |              |                  |                |               |                     |                      |
| 1                            |                              |                            |                  |                       |              |                  |                |               |                     |                      |
| Print D                      | ate Month                    |                            |                  |                       |              |                  |                | Tay Lishility | Integrity ITC       |                      |
|                              | ate Month                    |                            |                  |                       |              |                  |                |               | Integrity ITC       |                      |

# $\underline{G}ST \rightarrow \underline{G}STR \underline{1}$

| <u>M</u> aster | <u>T</u> ransaction | <u>G</u> ST | <u>R</u> eport       | <u>U</u> tility | <u>S</u> etup   | <u>E</u> xit | <u>W</u> indows |                  |
|----------------|---------------------|-------------|----------------------|-----------------|-----------------|--------------|-----------------|------------------|
| Eal )          | 🖬 👿 着               | G <u>S</u>  | T Master             | •               |                 |              |                 |                  |
|                | <b>=</b> 🔺 🗉        | GS          | T Entr <u>y</u>      | •               |                 |              |                 |                  |
|                |                     | R <u>C</u>  | M Voucher            |                 |                 |              |                 |                  |
|                |                     | GS          | T E <u>x</u> pense   |                 |                 |              |                 |                  |
|                |                     | GS          | T R <u>e</u> port    |                 |                 |              |                 |                  |
| E.             |                     | RC          | <u>M</u> Report      | •               |                 |              |                 |                  |
| Sales          | Purc. Invoice       | <u>G</u> S  | T Register           | •               |                 |              | Now, lets cheo  | k the details of |
| 11110122       | -                   | E-\         | Nay <u>B</u> ill     |                 |                 |              | Zero Rated en   | tries in GSTR 1. |
|                |                     | GS          | T <u>R</u> eturn     | •               | GSTR 3 <u>B</u> |              | ///             |                  |
|                | <b>7 2</b> 0        | GS          | TR <u>I</u> ntegrity | •               | GSTR <u>1</u>   |              |                 |                  |
|                |                     | GS          | T A <u>u</u> dit     | •               | GSTR 2          |              |                 |                  |
| Outstand       | ing A/c. Ledger     |             |                      |                 |                 | -            |                 |                  |

18\_

### GSTR 1

| GST -> GST Return -> GS                  | TR 1 -> GSTR 1                 |                |                 |                 |                   |             |      |            |      |                   | 1    |
|------------------------------------------|--------------------------------|----------------|-----------------|-----------------|-------------------|-------------|------|------------|------|-------------------|------|
| <ul> <li>Business to Business</li> </ul> | Transactions                   |                |                 | Retu            | m Period August   | •           | From | 01/08/2018 | То   | 31/08/20          | 18   |
| GSTIN/UIN of Recipient                   | Party Name                     | City Name      | Invoice Number  | Invoice<br>Date | Invoice Value     | Place of Su | pply |            |      | Reverse<br>Charge | In   |
| 24ADNPK4579Q1ZN                          | JAY AMBE FORGINGS              | Dahej          | GT/2            | 04/08/2018      | 100000.00         | 24-Gujarat  |      |            |      | Ν                 | SE:  |
|                                          |                                |                |                 |                 |                   |             |      |            |      |                   |      |
|                                          |                                |                |                 |                 |                   |             |      |            |      |                   |      |
|                                          |                                |                |                 |                 |                   |             |      |            |      |                   |      |
|                                          |                                |                |                 |                 |                   |             |      |            |      |                   |      |
|                                          |                                |                |                 |                 |                   |             |      |            |      |                   |      |
|                                          |                                |                |                 |                 |                   |             |      |            |      |                   |      |
|                                          |                                |                |                 |                 |                   |             |      |            |      |                   |      |
|                                          |                                |                |                 |                 |                   |             |      |            |      |                   |      |
|                                          |                                |                |                 |                 |                   |             |      |            |      |                   |      |
|                                          |                                |                |                 |                 |                   |             |      |            |      |                   |      |
|                                          |                                |                |                 |                 |                   |             |      |            |      |                   |      |
|                                          |                                | <u> </u>       |                 | _               | 1                 |             |      |            |      |                   |      |
| By default, <b>B2</b>                    | <b>B</b> (Business to Business | 5)             | The details o   | f supply        | to <b>SEZ ur</b>  | nits 👝      |      |            |      |                   |      |
| transactio                               | on details will open.          |                | can be see      | en in <b>B2</b> | <b>B</b> section. |             |      |            |      |                   |      |
|                                          | •                              |                |                 |                 |                   |             |      |            |      |                   |      |
|                                          |                                |                |                 |                 |                   |             |      |            |      |                   |      |
|                                          |                                |                |                 |                 |                   |             |      |            |      |                   |      |
|                                          |                                |                |                 |                 |                   |             |      |            |      |                   |      |
|                                          |                                |                |                 |                 | ·                 | -           |      |            |      | ·                 | -    |
|                                          |                                |                |                 |                 |                   |             |      |            |      |                   | •    |
| Date Month Next                          | Format A B2B B2BA B2C          | L B2CLA B2CS B | 2CSA CDNR CDNRA | CDNUR CD        | NURA EXP EX       | VPA DOCS    | AT   | ATADJ EXEM | PT H | ISN Exp           | oort |

### GSTR 1

| GST -> GST R                 | Return -> GSTR 1 -> GSTR 1 |                |                       |                        |                             |                 |                                |        |             |         |          | ¢        |
|------------------------------|----------------------------|----------------|-----------------------|------------------------|-----------------------------|-----------------|--------------------------------|--------|-------------|---------|----------|----------|
| <ul> <li>Business</li> </ul> | s to Business Transactions |                |                       |                        |                             | Return Period   | l August                       | •      | From 01/    | 08/2018 | To 31/   | /08/2018 |
|                              | City Name                  | Invoice Number | Invoice<br>Date       | Invoice Value          | Place of Supply             |                 | Reverse<br>Charge Invoice Type |        |             |         | E-Commer |          |
| NGS                          | Dahej                      | GT/2           | 04/08/2018            | 100000.00              | 24-Gujarat                  |                 | N                              | SEZ su | pplies with | payment |          |          |
|                              |                            |                |                       |                        |                             |                 |                                |        |             |         |          |          |
|                              |                            | Here           | e, we can<br>with pay | check the<br>ment or v | e supplies w<br>without pay | hether<br>ment. |                                |        |             |         |          |          |
|                              |                            |                |                       |                        |                             |                 |                                |        |             |         |          |          |
|                              |                            |                |                       |                        |                             |                 |                                |        |             |         |          |          |
|                              |                            |                |                       |                        |                             |                 |                                |        |             |         |          |          |
|                              |                            |                |                       |                        |                             |                 |                                |        |             |         |          |          |
| Now,                         | scrolling right side       | e              |                       |                        |                             |                 |                                |        |             |         |          |          |
|                              |                            |                |                       |                        |                             |                 |                                |        |             |         |          |          |
|                              |                            |                |                       |                        |                             |                 |                                |        |             |         |          |          |
|                              |                            |                |                       |                        |                             |                 |                                |        |             |         |          |          |
| 4                            |                            |                |                       |                        |                             |                 |                                |        |             |         |          | •        |
| Date Mon                     | nth Next Format 🙏          | B2B B2BA B2CL  | B2CLA B2C             | S B2CSA CDI            | NR CDNRA CDNUR              | CDNURA          | EXP EXPA                       | DOCS   | AT ATAD     | J EXEMP | T HSN    | Export   |

### GSTR 1

| GST -> GST Re              | turn -> GSTR 1 -> GS | TR 1             |                     |            |         |                 |                   |                       | _         |           |            |         |       | e 🛛    |
|----------------------------|----------------------|------------------|---------------------|------------|---------|-----------------|-------------------|-----------------------|-----------|-----------|------------|---------|-------|--------|
| <ul> <li>Export</li> </ul> |                      |                  |                     |            |         |                 |                   | Return Perio          | od August | ▼ F       | rom 01/08/ | 2018 To | 31/08 | /2018  |
| Export Type                | Invoice Number       | Invoice<br>Date  | Invoice Value       | Port Code  | S       | hipping Bill No | о. <mark>5</mark> | Shipping<br>Bill Date | Rate      | Taxable V | alue       |         |       | 1      |
| WOPAY                      | GT/1                 | 04/08/2018       | 50000.00            | INPBD1     | I       | NP18147         | C                 | 4/08/2018             | 18.00     | 50000     | 00.00      |         |       |        |
|                            |                      |                  |                     |            |         |                 |                   |                       |           |           |            |         |       |        |
|                            |                      |                  |                     |            |         |                 |                   |                       |           |           |            |         |       |        |
|                            |                      |                  |                     |            |         |                 |                   |                       |           |           |            |         |       |        |
| Here                       | e, we can che        | ck the de        | etails of <b>Ex</b> | port /     |         |                 |                   |                       |           |           |            |         |       |        |
| - Exp                      | ort (Rebate)         | in <b>EXP</b> se | ction of G          | STR 1      |         |                 |                   |                       |           |           |            |         |       |        |
|                            | Now                  | , click on       | it                  |            |         |                 |                   |                       |           |           |            |         |       |        |
|                            |                      |                  |                     |            |         |                 |                   |                       |           |           |            |         |       |        |
|                            |                      |                  |                     |            |         |                 |                   |                       |           |           |            |         |       |        |
|                            |                      |                  |                     |            |         |                 |                   |                       |           |           |            |         |       |        |
|                            |                      |                  |                     |            |         |                 |                   |                       |           |           |            |         |       |        |
|                            |                      |                  |                     |            |         |                 |                   |                       |           |           |            |         |       |        |
|                            |                      |                  |                     |            |         |                 |                   |                       |           |           |            |         |       |        |
|                            |                      |                  |                     |            |         |                 |                   |                       |           |           |            |         |       |        |
|                            |                      |                  |                     |            |         |                 |                   |                       | Total     | 50000     | 00.00      |         |       | ,      |
| Date Month                 | n Next Format        | B2B              | B2BA B2CL E         | B2CLA B2CS | B2CSA C | DNR CDNRA       | CDNUR             | CDNURA                | EXP EXP   | A DOCS A  | T ATADJ    | EXEMPT  | HSN   | Export |

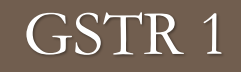

| GST -> GST Re              | turn -> GSTR 1 -> G | STR 1           |                 |            |       |               |          |               |          |          |        |                     |         | 4          |
|----------------------------|---------------------|-----------------|-----------------|------------|-------|---------------|----------|---------------|----------|----------|--------|---------------------|---------|------------|
| <ul> <li>Export</li> </ul> |                     |                 |                 |            |       |               |          | Return Period | August   | •        | From   | 01/08/20            | 18 To   | 31/08/2018 |
| Export Type                | Invoice Number      | Invoice<br>Date | Party Name      |            |       | Invoice Value | Port Cod | e             | Shipping | Bill No. | S<br>B | hipping<br>ill Date | Rate    | Taxabl     |
| GT/1                       |                     |                 |                 |            |       |               |          |               |          |          |        |                     |         |            |
| WOPAY                      | GT/1                | 04/08/2018      | Jonnes Industry |            |       | 500000.0      | INPBD1   |               | INP18147 |          | 0      | 4/08/2018           | 18.00   | 50         |
|                            |                     |                 |                 |            |       |               |          |               |          |          |        |                     | Total   | 50         |
|                            |                     |                 |                 |            |       |               |          |               |          |          |        |                     |         |            |
|                            |                     |                 |                 |            |       |               |          |               |          |          |        |                     |         |            |
| -                          | a can saa th        | e vouche        |                 |            |       |               |          |               |          |          |        |                     |         |            |
|                            |                     |                 |                 |            |       |               |          |               |          |          |        |                     |         |            |
| detail                     | s of export o       | of goods/:      | services.       |            |       |               |          |               |          |          |        |                     |         |            |
|                            |                     |                 |                 |            |       |               |          |               |          |          |        |                     |         |            |
|                            |                     |                 |                 |            |       |               |          |               |          |          |        |                     |         |            |
|                            |                     |                 |                 |            |       |               |          |               |          |          |        |                     |         |            |
|                            |                     |                 |                 |            |       |               |          |               |          |          |        |                     |         |            |
|                            |                     |                 |                 |            |       |               |          |               |          |          |        |                     |         |            |
|                            |                     |                 |                 |            |       |               |          |               |          |          |        |                     |         |            |
|                            |                     |                 |                 |            |       |               |          |               |          |          |        |                     |         |            |
|                            |                     |                 |                 |            |       |               |          |               |          |          |        |                     |         |            |
|                            |                     |                 |                 |            |       |               |          |               |          |          |        |                     |         |            |
|                            |                     |                 |                 |            |       |               |          |               |          |          |        |                     |         |            |
|                            |                     |                 |                 |            |       |               |          |               |          |          |        |                     |         |            |
|                            |                     |                 |                 |            |       |               |          |               |          |          |        |                     |         |            |
|                            |                     |                 |                 |            |       |               |          |               |          |          |        |                     |         |            |
|                            |                     |                 |                 |            |       |               |          |               |          |          |        |                     |         |            |
|                            |                     |                 |                 |            |       |               |          | _             |          | _        |        |                     | _       |            |
|                            |                     |                 |                 |            |       |               |          |               |          |          |        |                     |         |            |
| Date Month                 | Next 🙏              | B2B             | B2BA B2CL       | B2CLA B2CS | B2CSA | CDNR CDNR     | CDNUR    | CDNURA        | EXP EXPA | DOCS     | AT     | ATADJ E             | XEMPT H | SN Expo    |

#### NIL Rated

- Entry for NIL Rated in Miracle:
  - > We will see the example for NIL Rated by inserting Sales Invoice in Miracle.
  - We will also see the effects in GSTR 3B & GSTR 1.
  - Note: We must select Bill Type as "Bill of Supply" if we inserted Only Nil Rated products in an invoice, but if we inserted any GST Rated products (GST 5%, 12%, 18% & 28%) with Nil Rated, the invoice will be treated as "Tax Invoice".

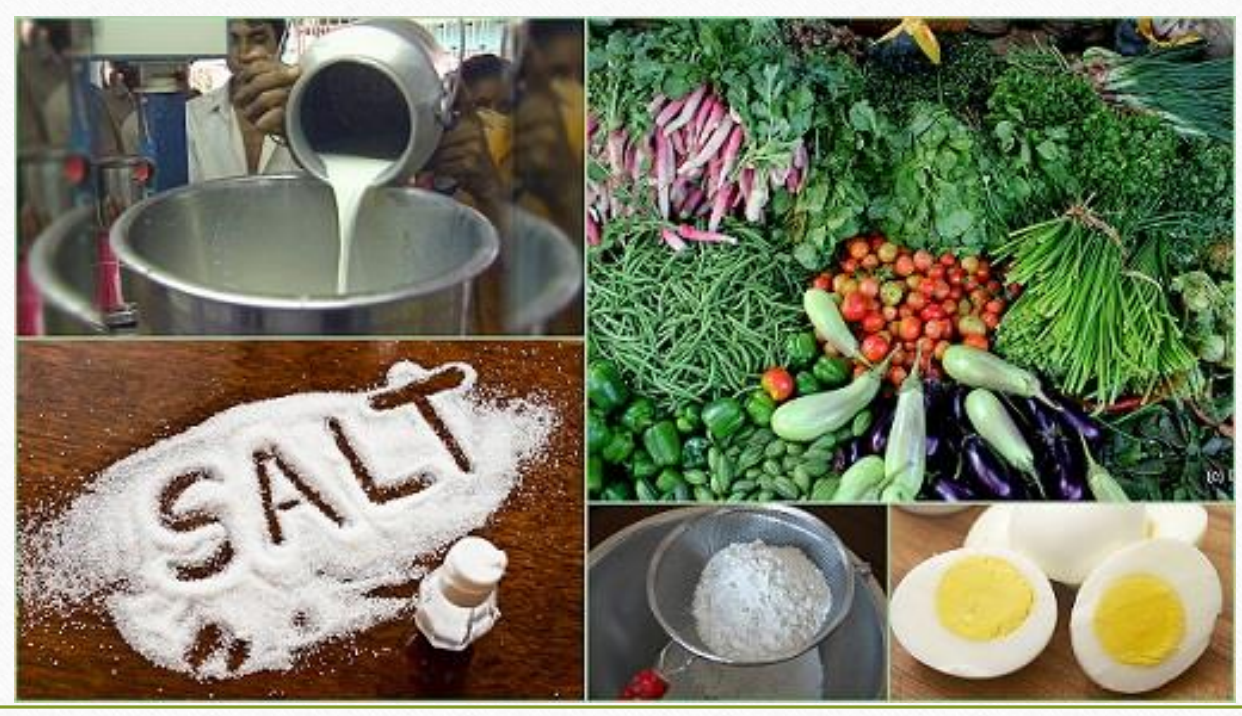

# Select NIL Rated product

| 120.00<br>120.00 |            | Pata                                  |                  |                              |         |                                                          | – Main Details –––––– |
|------------------|------------|---------------------------------------|------------------|------------------------------|---------|----------------------------------------------------------|-----------------------|
| 120.00           |            | Rate                                  | Purchase I       |                              |         | Tata Salt Lite (5kg)                                     | Name                  |
|                  |            | te                                    | Sales Rate       |                              |         |                                                          |                       |
|                  |            |                                       |                  |                              |         |                                                          | Alias                 |
|                  |            | me ———                                | Unit Nan         |                              |         | GST Nil Rated                                            | GST Commodity         |
|                  | Numbers    | Slab Rate                             |                  | Туре                         | HSN/SAC | Commodity Name                                           | Group Name            |
|                  | Numbers    | 5.0000                                | 3                | Good                         |         | GST 5%                                                   | Category Name         |
| S                | PCS-PIECES | 12.0000                               | 3                | Good                         |         | GST 12%                                                  |                       |
|                  |            | 18.0000                               | 3                | Good                         |         | GST 18%                                                  | - Stock Options       |
|                  |            | 28.0000                               | 5                | Good                         |         | GST 28%                                                  | Stock Required        |
| 0.000            |            | 3.0000                                | 3                | Good                         |         | GST 3%                                                   |                       |
| 0.000            |            | 0.0000                                | 3                | Good                         |         | GST Nil Rated                                            |                       |
| 0.00             |            | 0.0000                                | 3                | Good                         |         | Non GST                                                  |                       |
| OK               |            |                                       |                  |                              |         |                                                          |                       |
| UK               |            |                                       |                  |                              |         | ct GST commodity                                         | So, we must select    |
|                  |            | 28.0000<br>3.0000<br>0.0000<br>0.0000 | 5<br>5<br>5<br>5 | Good<br>Good<br>Good<br>Good |         | GST 18%<br>GST 28%<br>GST 3%<br>GST Nil Rated<br>Non GST | Stock Required        |

24\_

#### NIL Rated

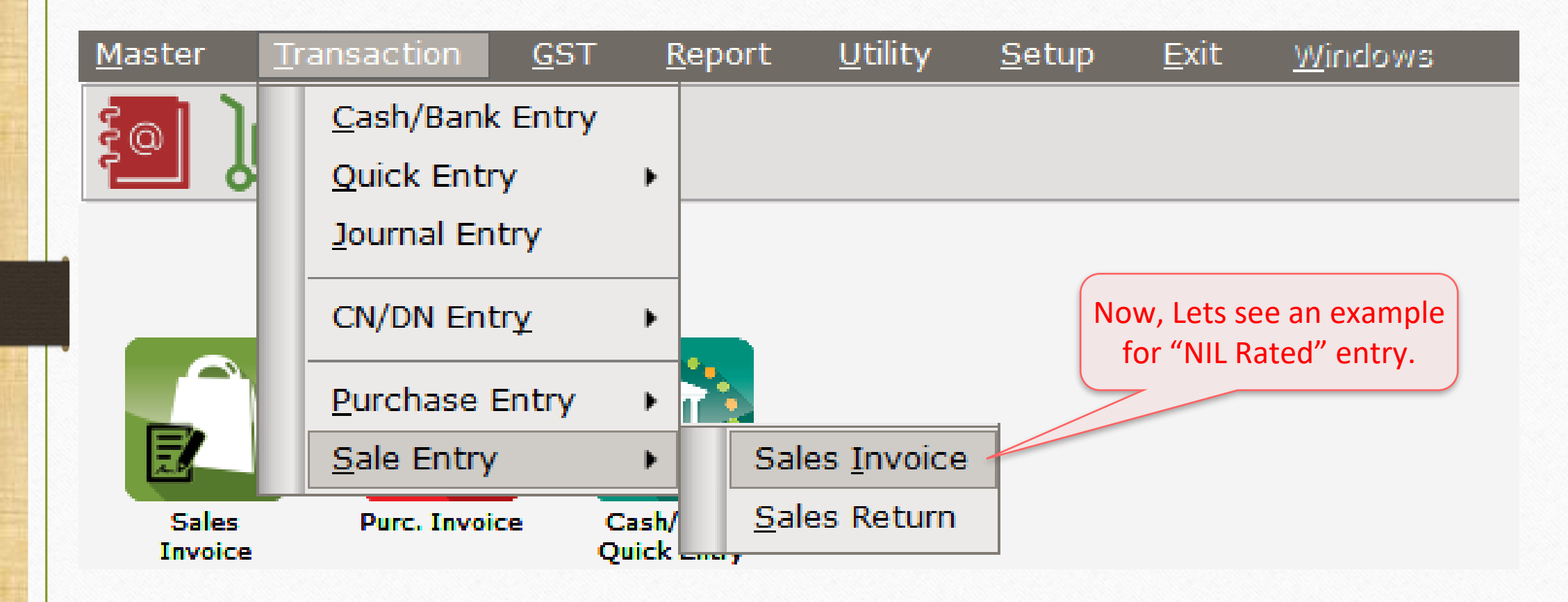

### NIL Rated

| T | ransaction ->  | • Sale Entry -> Sales Invoice -> Add Sales Bill(GST) |                  |                         |              |                                    |           |                | ×           |
|---|----------------|------------------------------------------------------|------------------|-------------------------|--------------|------------------------------------|-----------|----------------|-------------|
| c | ash/Debit      | Debit                                                | Invoice Type     | GST                     |              |                                    | Bill Date | 04/08/2018 Sat |             |
| P | arty A/c.      | Annapurna Dinning Hall                               | Sale A/c.        |                         |              |                                    | Bill No   | GB/1           |             |
|   |                | Rajkot                                               | Tax/Bill of Supp | <b>y</b> Bill of Supply |              |                                    | Doc. No.  |                |             |
|   |                | Bal. :                                               |                  |                         |              |                                    | Doc Date  | / /            |             |
|   | Product Nam    | 10                                                   |                  |                         |              |                                    | Qty       | Rate           | Amount      |
|   | Tata Salt Lite | e (5kg)                                              |                  |                         |              |                                    | 12.000    | 120.00         | 1440.00     |
|   | Here w         | re inserted an entry for<br>Nil Rated supply         |                  |                         | Wenas        | nust select Bill<br>"Bill of Suppl | Y".       |                |             |
| L | Total Entry :  | 1                                                    |                  |                         |              |                                    | 12.000    |                | 1440.00     |
|   |                |                                                      |                  |                         |              | Item A                             | mount     |                | 1,440.00 CR |
|   |                |                                                      |                  |                         | Discount     |                                    |           | (-) 0.000      | 0.00        |
|   |                |                                                      |                  |                         | Central Tax  |                                    |           |                | 0.00        |
| 1 | Narration      |                                                      |                  |                         | State/UT Tax |                                    |           |                | 0.00        |
|   |                |                                                      |                  |                         | Round Off    | Kasar A/c                          |           |                | n nn 🕈      |
|   |                |                                                      | Oł               |                         | Print        | Bill Am                            | ount      |                | 1,440.00 DB |

### $\underline{G}$ ST $\rightarrow$ GSTR 3<u>B</u>: NIL Rated

| GST -> GST Return -> GSTR 3B -> GSTR 3B For AUGUST - 2018                       |                                  |                |                |                   |         |           |            |        | e 🕅        |
|---------------------------------------------------------------------------------|----------------------------------|----------------|----------------|-------------------|---------|-----------|------------|--------|------------|
| GSTR 3B                                                                         |                                  |                | Return Perio   | d August          | T       | From      | 01/08/2018 | То     | 31/08/2018 |
| GSTR 3B Grouping                                                                | Place of<br>Supply<br>(State/UT) | Taxable Amount | Integrated Tax | Central Tax       | State   | /UT Tax   | :          |        | -          |
| 3.1 Detail of Outward Supplies and Inward supplies<br>liable to reverse charges |                                  |                |                |                   |         |           |            |        |            |
| (a) Outward taxable supplies (other than zero rated, nil rated and exempted)    |                                  |                |                |                   |         |           |            |        |            |
| (b) Outward taxable supplies (zero rated)                                       |                                  |                |                |                   |         |           |            |        |            |
| (c) Other outward supplies (Nil rated, exempted)                                |                                  | 1440.00        |                |                   |         |           |            |        |            |
| (d) Inward supplies (liable to reverse charge)                                  |                                  |                |                |                   |         |           |            |        |            |
| (e) Non GST outward supplies                                                    |                                  |                |                |                   |         |           |            |        |            |
|                                                                                 | Total                            | 1440.00        |                | $\langle \rangle$ |         |           |            |        |            |
| 3.2 Of the supplies shown in 3.1 (a) above, details of inter-State supplies     |                                  |                |                |                   |         |           |            |        |            |
| made to unregistered persons, composition taxable persons and UIN hole          | lers                             |                |                |                   |         |           |            |        |            |
| Supplies made to Unregistered Persons                                           |                                  |                |                | llama i           |         |           |            |        |            |
| Supplies made to Composition Taxable Persons                                    |                                  |                |                | Here, v           | ve ca   | an se     | e the e    | пес    | ts for     |
| Supplies made to UIN Holders                                                    |                                  |                |                | NIL Ra            | ated    | (Exe      | mpted      | sup    | olies      |
|                                                                                 | Total                            |                |                | المعام ال         |         |           |            |        |            |
| 4. Eligible ITC                                                                 |                                  |                |                | details           | s can   | aisc      | be see     | n n    | ere).      |
| (A) ITC Available (whether in full or part)                                     |                                  |                |                |                   | Nov     | v, cli    | ck on it   |        |            |
| (1) Import of goods                                                             |                                  |                |                |                   |         |           |            |        |            |
| (2) Import of services                                                          |                                  |                |                |                   |         |           |            |        |            |
| (3) Inward supplies liable to reverse charge (other than 1 & 2 above)           |                                  |                |                |                   |         |           |            |        |            |
| (4) Inward supplies from ISD                                                    |                                  |                |                |                   |         |           |            |        |            |
| (5) All other ITC                                                               |                                  |                |                |                   |         |           |            |        |            |
| (B) ITC Reversed                                                                |                                  |                |                |                   |         |           |            |        |            |
| (1) As ner rules 42 & 43 of CGST Rules                                          |                                  |                |                |                   |         |           |            |        |            |
| Print Date Month                                                                |                                  |                |                |                   | Tax Lia | bility In | egrity ITC | Integr | ity Export |

### NIL Rated details

| GST -> GST                 | F Return -> G                | STR 3B -> GSTR 3B Fo         | or AUGUST - 2018 |             |              |                |                |          |         |                 |           | e 🔀       |
|----------------------------|------------------------------|------------------------------|------------------|-------------|--------------|----------------|----------------|----------|---------|-----------------|-----------|-----------|
| 🔻 GSTR 3                   | В                            |                              |                  |             |              | Return         | Period August  | T        | From    | 01/08/2018      | To 31/0   | 8/2018    |
| Voucher<br>Type            | Date                         | Vou No                       | Doc. No.         | GST Slab    | Invoice Type | Taxable Amount | Integrated Tax | Central  | Tax     | State/UT Tax    | Party Na  | ne        |
| 3.1 Detail<br>liable to re | of Outward S<br>everse charg | upplies and Inward su<br>Jes | ıpplies          |             |              |                |                |          |         |                 |           |           |
| (c) Other                  | r outward su                 | pplies (Nil rated, exen      | npted)           |             |              |                |                |          |         |                 |           |           |
| Sale                       | 04/08/2018                   | GB/1                         |                  | Nil Rated   | GST          | 1440.00        |                |          |         |                 | Annapurna | Dinning   |
|                            |                              |                              |                  |             | Total        | 1440.00        |                |          |         |                 |           |           |
|                            |                              |                              |                  |             |              |                |                |          |         |                 |           |           |
|                            |                              |                              | we ca            | n see the d | letails of   |                |                |          |         |                 |           |           |
|                            |                              |                              |                  | Detective a |              |                |                |          |         |                 |           |           |
|                            |                              |                              |                  | Rated vouc  | ner.         |                |                |          |         |                 |           |           |
|                            |                              |                              |                  |             |              |                |                |          |         |                 |           |           |
|                            |                              |                              |                  |             |              |                |                |          |         |                 |           |           |
|                            |                              |                              |                  |             |              |                |                |          |         |                 |           |           |
|                            |                              |                              |                  |             |              |                |                |          |         |                 |           |           |
|                            |                              |                              |                  |             |              |                |                |          |         |                 |           |           |
|                            |                              |                              |                  |             |              |                |                |          |         |                 |           |           |
|                            |                              |                              |                  |             |              |                |                |          |         |                 |           |           |
|                            |                              |                              |                  |             |              |                |                |          |         |                 |           |           |
|                            |                              |                              |                  |             |              |                |                |          |         |                 |           |           |
|                            |                              |                              |                  |             |              |                |                |          |         |                 |           |           |
|                            |                              |                              |                  |             |              |                |                |          |         |                 |           |           |
|                            |                              |                              |                  |             |              |                |                |          |         |                 |           |           |
|                            | aka Marati                   |                              |                  |             |              |                |                | Transfer |         | uto atta        |           | Francist. |
| Print                      | ate Month                    |                              |                  |             |              |                |                | Tax Lial | onity I | ntegrity 11°C 1 | Integrity | Export    |

# $\underline{G}ST \rightarrow GSTR \underline{1}$ : NIL Rated

| GST -> GST Return -> GSTR 1 -> GSTR 1                                   |                                               |                                                    |                             |           |             |           |      |      |            |      | e 🛛        |
|-------------------------------------------------------------------------|-----------------------------------------------|----------------------------------------------------|-----------------------------|-----------|-------------|-----------|------|------|------------|------|------------|
| Exempt/Nil-Rated/Non-GST Supplies                                       |                                               |                                                    |                             |           | Return Peri | od August | •    | From | 01/08/2018 | То   | 31/08/2018 |
| Description                                                             | Nil Rated Supplies                            | Exempted (othe<br>than nil rated<br>non GST supply | er<br>/ Non-GST Suppli<br>) | ies       |             |           |      |      |            |      |            |
| Intra-State supplies to registered persons                              | 1440.00                                       |                                                    |                             |           |             |           |      |      |            |      |            |
| Here, we can check t<br><b>Rated</b> Supplies in <b>E</b><br>Now, click | he details o<br><b>XEMPT</b> section<br>on it | f <b>NIL</b><br>ion.                               |                             |           |             |           |      |      |            |      |            |
|                                                                         |                                               |                                                    |                             |           |             |           |      |      |            |      |            |
| Tota                                                                    | l 1440.00                                     |                                                    |                             |           |             |           |      |      |            |      |            |
| Date Month Next Format                                                  | B2B B2BA B2CL                                 | B2CLA B2CS                                         | B2CSA CDNR                  | CDNRA CDN | JR CDNURA   | EXP EXPA  | DOCS | AT   | ATADJ EXEM | PT H | SN Export  |

29

# $\underline{G}ST \rightarrow GSTR \underline{1}$ : NIL Rated

| GST -> GST Return -> GSTR 1 -> GSTR    | 1                    |                                                       |                  |         |       |              |          |       |                          |            |     | e 🔀        |
|----------------------------------------|----------------------|-------------------------------------------------------|------------------|---------|-------|--------------|----------|-------|--------------------------|------------|-----|------------|
| Exempt/Nil-Rated/Non-GST Supp          | lies                 |                                                       |                  |         | F     | Return Perio | d August | •     | <ul> <li>From</li> </ul> | 01/08/2018 | То  | 31/08/2018 |
| Party Name                             | Nil Rated Supplies   | Exempted (other<br>than nil rated/<br>non GST supply) | Non-GST Supplies |         |       |              |          |       |                          |            |     | ^          |
| Intra-State supplies to registered per | rsons                |                                                       |                  |         |       |              |          |       |                          |            |     |            |
| Annapurna Dinning Hall                 | 1440.00              |                                                       |                  |         |       |              |          |       |                          |            |     |            |
| Total                                  | 1440.00              |                                                       |                  |         |       |              |          |       |                          |            |     |            |
| we can see the vo<br>details for NIL F | ucher wise<br>Rated. |                                                       |                  |         |       |              |          |       |                          |            |     |            |
|                                        |                      |                                                       |                  |         |       |              |          |       |                          |            |     |            |
|                                        |                      |                                                       |                  |         |       |              |          |       |                          |            |     |            |
|                                        |                      |                                                       |                  |         |       |              |          |       |                          |            |     |            |
|                                        |                      |                                                       |                  |         |       |              |          |       |                          |            |     |            |
| Date Month Next                        | B2B B2BA             | B2CL B2CLA E                                          | 2CS B2CSA CDN    | R CDNRA | CDNUR | CDNURA       | EXP EXP  | A DOC | S AT                     | ATADJ EXEM | IPT | ISN Export |

30

### Exempted

- Entry for Exempted supplies in Miracle:
  - > We will see the example for Exempted by inserting Sales Invoice in Miracle.
  - We will also see the effects in GSTR 3B & GSTR 1.
  - Example:
    - Under GST Regime, "Sales by Canteen Stores Department (CSD, Owned by Ministry of Defence) to final consumer are exempted from GST."
    - > So here we are taking above example in case of Exempted Supply.

# Sales Invoice for Exempted supply

|   | Fransaction -> | > Sale Entry -> | • Sales Invoice -> Add Sal | es Bill(GST) |                   |                        |       |           |                   |                | ×      |   |
|---|----------------|-----------------|----------------------------|--------------|-------------------|------------------------|-------|-----------|-------------------|----------------|--------|---|
| • | Cash/Debit     | Debit           | •                          | Ir           | nvoice Type       |                        |       | _         | Bill Date         | 04/08/2018 Sat |        |   |
|   | Party A/c.     | Prabhu Alpaha   | ır                         | s            | Sale A/c.         | Invoice Type           | • •   |           | Bill No           |                |        |   |
|   |                | Rajkot          |                            | т            | ax/Bill of Supply | Exempt                 |       |           | Doc. No.          |                |        |   |
|   |                | Bal. :          |                            |              |                   | Export<br>Export(Rebat | e)    |           | Doc Date          | / /            |        |   |
| ſ | Product Nar    | ne              |                            |              |                   | GST                    | -,    |           | Qty               | Rate           | Amount |   |
|   |                |                 |                            |              |                   | IGST                   |       |           |                   |                |        |   |
|   |                | The             | CSD under Govt             | . Sold       |                   | Non GST                | •     |           |                   |                |        |   |
|   |                | σοο             | ds to Prahhu Alr           | hahar        |                   |                        |       | We must s | elect <b>Exen</b> | not            |        |   |
|   |                | good            |                            |              |                   |                        |       | in Invo   | ico Typo          |                |        |   |
|   |                |                 |                            |              |                   |                        |       |           | ice rype.         |                |        | - |
|   |                |                 |                            |              |                   |                        |       |           |                   |                |        |   |
|   |                |                 |                            |              |                   |                        |       |           |                   |                |        |   |
|   |                |                 |                            |              |                   |                        |       |           |                   |                |        |   |
|   |                |                 |                            |              |                   |                        |       |           |                   |                |        |   |
|   |                |                 |                            |              |                   |                        |       |           |                   |                |        |   |
| ŀ | Total Entry    | :0              |                            |              |                   |                        |       |           |                   |                |        |   |
| Ľ | ,              |                 |                            |              |                   |                        |       | Item A    | mount             |                |        |   |
|   |                |                 |                            |              |                   |                        |       |           |                   |                |        |   |
|   |                |                 |                            |              |                   |                        |       |           |                   |                |        |   |
|   | Narration      |                 |                            |              |                   |                        |       |           |                   |                |        |   |
|   |                |                 |                            |              |                   |                        |       |           |                   |                |        |   |
|   |                |                 |                            |              | ОК                |                        | Print | Bill Am   | ount              |                |        |   |
| - |                |                 |                            |              |                   |                        |       |           |                   |                |        |   |

32\_

# Sales Invoice for Exempted supply

| Transaction -: | > Sale Entry -> Sales ] | Invoice -> Add Sa  | es Bill(GST)       |                                            |                                              |                                                            |                            |           |                | X                    |
|----------------|-------------------------|--------------------|--------------------|--------------------------------------------|----------------------------------------------|------------------------------------------------------------|----------------------------|-----------|----------------|----------------------|
| Cash/Debit     | Debit 💌                 |                    |                    | Invoice Type                               | Exempt                                       |                                                            |                            | Bill Date | 04/08/2018 Sat |                      |
| Party A/c.     | Alpha Auto Service      |                    |                    | Sale A/c.                                  |                                              |                                                            |                            | Bill No   | GB/2           |                      |
|                | Rajkot                  |                    |                    | Tax/Bill of Supp                           | y Bill of Supply                             |                                                            |                            | Doc. No.  |                |                      |
|                | Bal. :                  |                    |                    |                                            |                                              |                                                            |                            | Doc Date  | / /            |                      |
| Product Nar    | ne                      |                    |                    |                                            |                                              |                                                            |                            | Qty       | Rate           | Amount               |
| Aashirvard A   | ata (10kg pack)         | 11                 | a a sut a al la su |                                            |                                              |                                                            |                            | 10.000    | 325.00         | 3250.00              |
|                |                         | Here we in<br>Exer | n <b>pted</b> sup  | oply.                                      |                                              | We must s<br>as "Bill                                      | elect Bill T<br>of Supply" | ype       |                |                      |
| Total Entry    | :1                      |                    | Altho<br>w<br>S    | ough the<br>re supply<br>Exer<br>o here GS | oroduct<br>where g<br>npt from<br>5T will no | falls in GST 5%,<br>ovt. notified<br>GST.<br>ot calculate. | ,                          | 10.000    |                | 3250.00              |
|                |                         |                    |                    |                                            |                                              | $\sim$ $-$                                                 | Item A                     | mount     |                | 3,250.00 CR          |
| Narration      |                         |                    |                    |                                            |                                              | Discount<br>Freight<br>Round Off                           | Kasar A/c.                 |           | (-) 0.000      | 0.00<br>0.00<br>0.00 |
|                |                         |                    |                    | OK                                         |                                              | Print                                                      | Bill Am                    | ount      |                | 3,250.00 DB          |

# $GST \rightarrow GSTR 3\underline{B}$ : Exempted details

| GST -> GST Return -> GSTR 3B -> GSTR 3B For AUGUST - 2018                                                                                            |                                  |                |                                       |             |         |           |             |       | e 🔀        |
|----------------------------------------------------------------------------------------------------|----------------------------------|----------------|---------------------------------------|-------------|---------|-----------|-------------|-------|------------|
| GSTR 3B                                                                                                    |                                  |                | Return Perio                          | od August   | -       | From      | 01/08/2018  | То    | 31/08/2018 |
| GSTR 3B Grouping                                                                                                    | Place of<br>Supply<br>(State/UT) | Taxable Amount | Integrated Tax                        | Central Tax | State   | /UT Tax   | c .         |       | 1          |
| 3.1 Detail of Outward Supplies and Inward supplies<br>liable to reverse charges                                                                      |                                  |                |                                       |             |         |           |             |       |            |
| (a) Outward taxable supplies (other than zero rated, nil rated and exempted)                                                                         |                                  |                |                                       |             |         |           |             |       |            |
| (b) Outward taxable supplies (zero rated)                                                                                                    |                                  |                |                                       |             |         |           |             |       |            |
| (c) Other outward supplies (Nil rated, exempted)                                                                                                    |                                  | 3250.00        |                                       |             |         |           |             |       |            |
| (d) Inward supplies (liable to reverse charge)                                                                                                    |                                  |                |                                       |             |         |           |             |       |            |
| (e) Non GST outward supplies                                                                                                    |                                  |                |                                       |             |         |           |             |       |            |
|                                                                                                    | Total                            | 3250.00        |                                       |             |         |           |             |       |            |
| 3.2 Of the supplies shown in 3.1 (a) above, details of inter-State supplies<br>made to unregistered persons, composition taxable persons and UIN hol | ders                             |                |                                       |             |         |           |             |       |            |
| Supplies made to Unregistered Persons                                                                                                    |                                  |                |                                       |             | $\sim$  |           |             |       |            |
| Supplies made to Composition Taxable Persons                                                                                                    |                                  |                |                                       | Here        | e, we   | can       | see the     |       |            |
| Supplies made to UIN Holders                                                                                                    |                                  |                |                                       | effec       | ts fo   | r Fxe     | mnted       |       |            |
|                                                                                                    | Total                            |                |                                       |             |         |           | mpreu       | •     |            |
| 4. Eligible ITC                                                                                                    |                                  |                | · · · · · · · · · · · · · · · · · · · | No          | ow, c   | lick o    | on it       |       |            |
| (A) ITC Available (whether in full or part)                                                                                                    |                                  |                |                                       |             |         |           |             |       |            |
| (1) Import of goods                                                                                                    |                                  |                |                                       |             |         |           |             |       |            |
| (2) Import of services                                                                                                    |                                  |                |                                       |             |         |           |             |       |            |
| (3) Inward supplies liable to reverse charge (other than 1 & 2 above)                                                                                |                                  |                |                                       |             |         |           |             |       |            |
| (4) Inward supplies from ISD                                                                                                    |                                  |                |                                       |             |         |           |             |       |            |
| (5) All other ITC                                                                                                    |                                  |                |                                       |             |         |           |             |       |            |
| (B) ITC Reversed                                                                                                    |                                  |                |                                       |             |         |           |             |       |            |
| (1) As nor rules 42 & 43 of CCST Rules                                                                                                    |                                  |                |                                       | h           |         |           |             |       |            |
| Print Date Month                                                                                                    |                                  |                |                                       |             | Tax Lia | bility In | tegrity ITC | Integ | ity Export |

34

# Exempted details

| GST -> GST                   | Return -> G                | STR 3B -> GSTR 3B Fo        | or AUGUST - 2018            |                           |                    |                |                |               |               |                |
|------------------------------|----------------------------|-----------------------------|-----------------------------|---------------------------|--------------------|----------------|----------------|---------------|---------------|----------------|
| 🔻 GSTR 3E                    | 3                          |                             |                             |                           |                    | Return         | Period August  | ▼ From        | n 01/08/2018  | To 31/08/20    |
| Voucher<br>Type              | Date                       | Vou No                      | Doc. No.                    | GST Slab                  | Invoice Type       | Taxable Amount | Integrated Tax | Central Tax   | State/UT Tax  | Party Name     |
| 3.1 Detail o<br>liable to re | f Outward S<br>verse charg | upplies and Inward su<br>es | upplies                     |                           |                    |                |                |               |               |                |
| (c) Other                    | outward sup                | oplies (Nil rated, exen     | npted)                      |                           |                    |                |                |               |               |                |
| Sale                         | 06/08/2018                 | GB/2                        |                             | GST 5%                    | Exempt             | 3250.00        |                |               |               | Prabhu Alpahar |
|                              |                            |                             |                             |                           | Total              | 3250.00        |                |               |               |                |
|                              |                            |                             |                             |                           |                    |                |                |               |               |                |
|                              |                            |                             |                             |                           |                    |                |                |               |               |                |
|                              |                            |                             | we can s<br>Exemp           | see the det<br>ted vouche | ails of<br>er.     |                |                |               |               |                |
|                              |                            | 1                           | <u>Note that</u> : The      | product is                | in GST 5%          |                |                |               |               |                |
|                              |                            |                             | slab but the G<br>under Exe | ST will not<br>empted Su  | be levied<br>pply. |                |                |               |               |                |
|                              |                            |                             |                             |                           |                    |                |                |               |               |                |
|                              |                            |                             |                             |                           |                    |                |                |               |               |                |
|                              |                            |                             |                             |                           |                    |                |                |               |               |                |
|                              |                            |                             |                             |                           |                    |                |                |               |               |                |
| •                            |                            |                             |                             |                           |                    |                | -              |               |               |                |
| Print Da                     | ate Month                  |                             |                             |                           |                    |                |                | Tax Liability | Integrity ITC | Integrity Exp  |

# $GST \rightarrow GSTR \underline{1}: Exempted$

| GST -> GST Return -> GSTR 1 -> GSTR 1                           |                                           |                                                    |                          |           |              |          |      |      |            |       | Z 🔀        |
|-----------------------------------------------------------------|-------------------------------------------|----------------------------------------------------|--------------------------|-----------|--------------|----------|------|------|------------|-------|------------|
| Exempt/Nil-Rated/Non-GST Supplies                               |                                           |                                                    |                          |           | Return Perio | d August | •    | From | 01/08/2018 | То    | 31/08/2018 |
| Description                                                     | Nil Rated Supplies                        | Exempted (othe<br>than nil rated<br>non GST supply | r<br>/ Non-GST Supp<br>) | lies      |              |          |      |      |            |       | ^          |
| Intra-State supplies to unregistered persons                    |                                           | 3250.0                                             | D                        |           |              |          |      |      |            |       |            |
| The details of Exempted seen in <b>EXEMPT</b> secti By click on | d Supply can<br>on of <b>GSTR</b> :<br>it | 1 be<br>1.                                         |                          |           |              |          |      |      |            |       |            |
|                                                                 |                                           |                                                    |                          |           |              |          |      |      |            |       |            |
|                                                                 |                                           |                                                    |                          |           |              |          |      |      |            |       |            |
|                                                                 |                                           |                                                    |                          |           |              |          |      |      |            |       |            |
| Tota                                                            |                                           | 3250.0                                             | 0                        |           |              |          |      |      |            |       |            |
| Date Month Next Format                                          | B2B B2BA B2CL                             | B2CLA B2CS                                         | B2CSA CDNR               | CDNRA CDN | NUR CDNURA   | EXP EXPA | DOCS | AT   | ATADJ EXEN | 1PT F | ISN Export |

# Exempted

| GST -> GST Return -> GSTR 1 -> GSTR  | 1                              |                                                       |                  |       |         |              |        |      |      |            |    | e 👔        |
|--------------------------------------|--------------------------------|-------------------------------------------------------|------------------|-------|---------|--------------|--------|------|------|------------|----|------------|
| Exempt/Nil-Rated/Non-GST Supp        | lies                           |                                                       | _                |       | Retu    | urn Period 🛛 | August | •    | From | 01/08/2018 | То | 31/08/2018 |
| Party Name                           | Nil Rated Supplies             | Exempted (other<br>than nil rated/<br>non GST supply) | Non-GST Supplies |       |         |              |        |      |      |            |    | •          |
| Intra-State supplies to unregistered | persons                        |                                                       |                  |       |         |              |        |      |      |            |    |            |
| Prabhu Alpahar                       |                                | 3250.00                                               |                  |       |         |              |        |      |      |            |    |            |
| Total                                |                                | 3250.00                                               |                  |       |         |              |        |      |      |            |    |            |
|                                      |                                |                                                       |                  |       |         |              |        |      |      |            |    |            |
| we wise                              | e can see the<br>details for E | e voucher<br>xempted.                                 |                  |       |         |              |        |      |      |            |    |            |
|                                      |                                |                                                       |                  |       |         |              |        |      |      |            |    |            |
| J                                    |                                |                                                       |                  |       |         |              |        |      |      |            |    |            |
|                                      |                                |                                                       |                  |       |         |              |        |      |      |            |    |            |
|                                      |                                |                                                       |                  |       |         |              |        |      |      |            |    |            |
|                                      |                                |                                                       |                  |       |         |              |        |      |      |            |    |            |
|                                      |                                |                                                       |                  |       |         |              |        |      |      |            |    |            |
|                                      |                                |                                                       |                  |       |         |              |        |      |      |            |    |            |
|                                      |                                |                                                       |                  |       |         |              |        |      |      |            |    |            |
| Date Month Next                      | B2B B2BA                       | B2CL B2CLA B                                          | 2CS B2CSA CDNF   | CDNRA | CDNUR C | DNURA EX     | EXPA   | DOCS | AT   | ATADJ EXEM | PT | HSN Export |

# Entry for Non GST in Miracle:

- > We will see the example for Non GST by inserting Sales Invoice in Miracle.
- First, we must setup to insert Non GST invoice.
- We will also see the effects in GSTR 3B & GSTR 1.

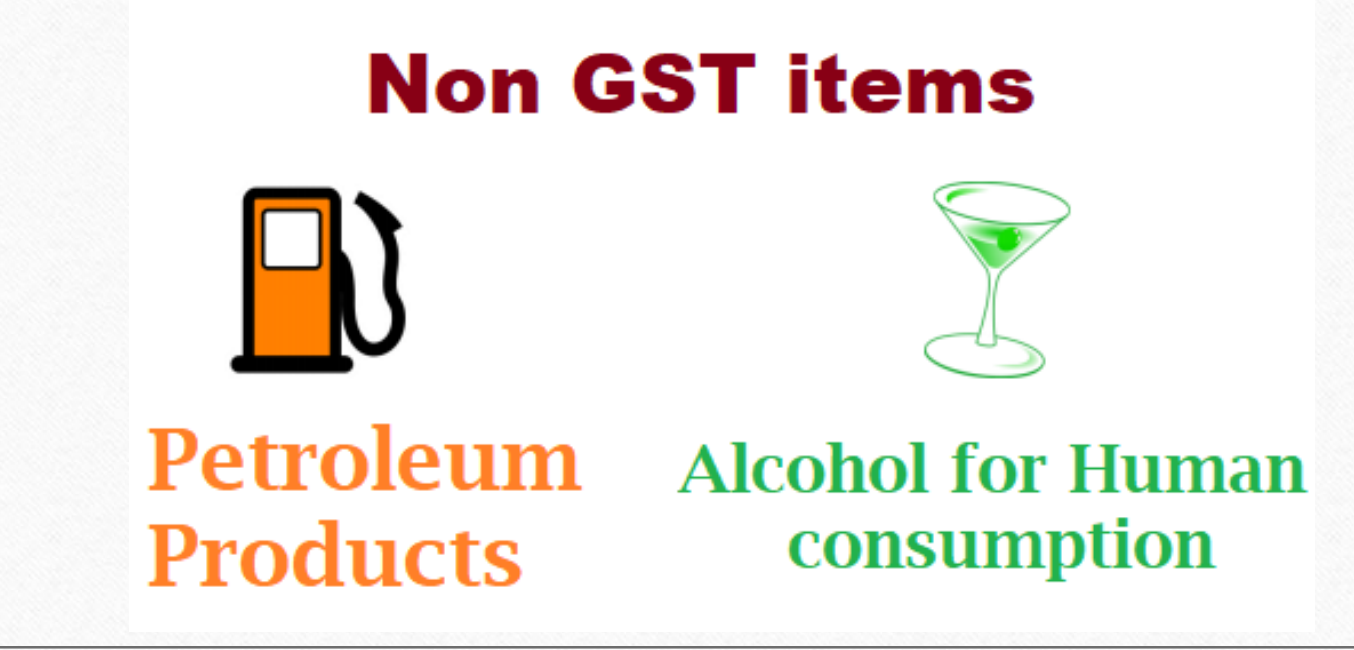

Note that: To know more about "Non GST entry in Miracle", please go to: <u>http://rkitsoftware.com/</u> click on "GST" tab, then click on <u>GST Setup & Entries</u>, refer this document: "What is Non GST & how it is implemented in Miracle?"

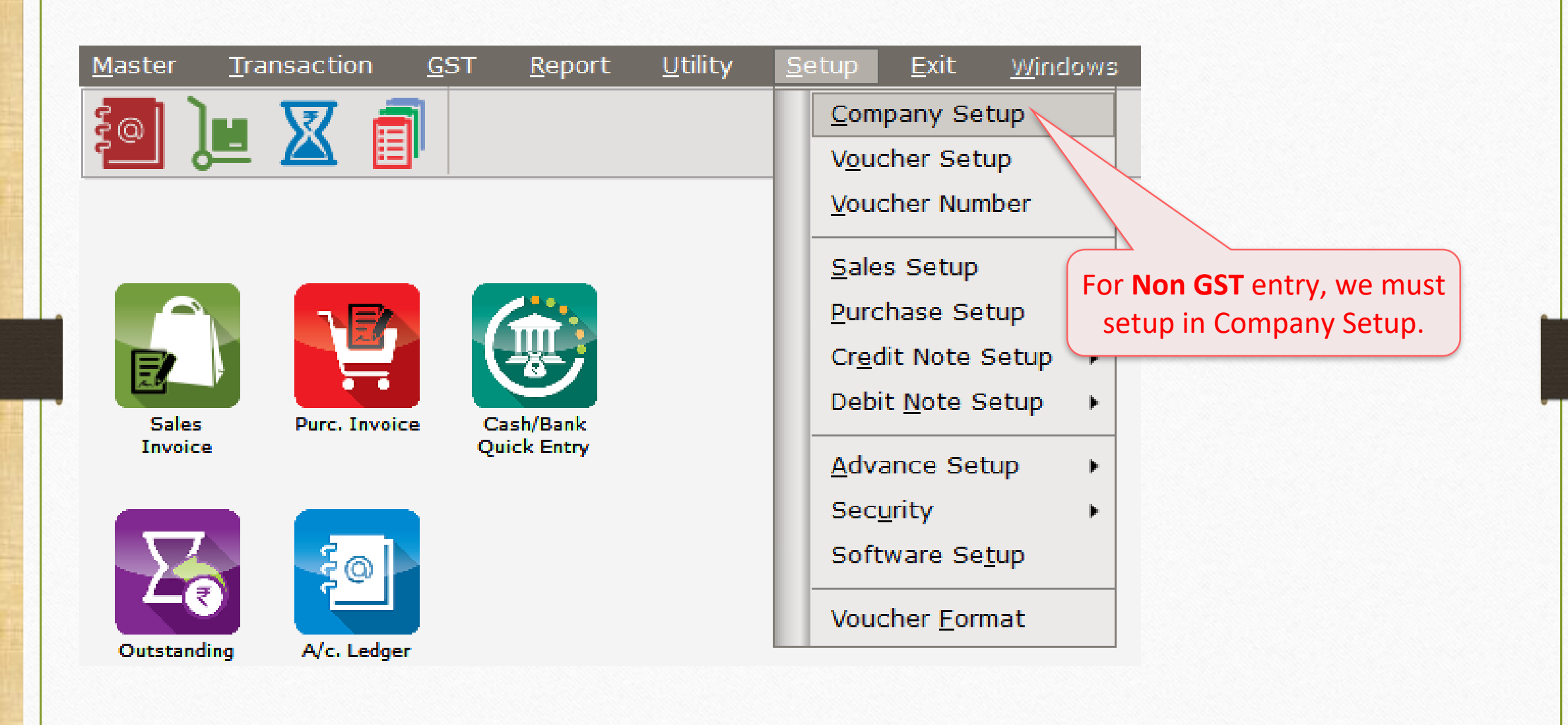

| Setup -> Company Setup -> Comp | oany Setup                          |                                        |
|--------------------------------|-------------------------------------|----------------------------------------|
| Category                       | Description                         | Value                                  |
| General Setup                  | GST Auto Setup                      |                                        |
| Advance Setup                  | GST Auto Setup                      |                                        |
| Advance Medules                | Quick Auto GST Setup                | No                                     |
| Advance modules                | GST Setup                           | N-                                     |
| Master Setup                   | Cess required?                      | No                                     |
| VAT Setup                      | URD A/C Setup                       | Cub Usedies                            |
| GST Setup                      | Cormont Condition                   | Sub Heading                            |
|                                | Non CST Required                    | No                                     |
| IDS/ICS Setup                  | CST VAT Auto Setup                  | 165                                    |
| Report Setup                   | Decimal Point For GST %             | 2                                      |
|                                | RCM Effect while URD Voucher Reg. 3 | No                                     |
|                                | Display width for Document No.      | 15                                     |
|                                | Display width for Voucher No.       | 15                                     |
|                                | Tax Percentage for Compound         | Select "Ves" to Non GST                |
|                                | GSTR1 Return Period                 | Select les to Noll OST                 |
|                                | E-Way bill required ?               | Required and select VAT slab           |
|                                | UIN No. Required ?                  | from GST VAT Auto Setup                |
|                                | GSTIN Search                        | ITOITI OST VAT Auto Setup. et Explorer |
|                                | Sales                               |                                        |
|                                | Tax Paid Rate Entry?                | No                                     |
|                                | Purchase                            |                                        |
|                                | Tax Paid Rate Entry?                | No                                     |
|                                | Advance Receipt Entry Setup         | No                                     |
|                                | Reverse Charge Setup                | NO                                     |
|                                | Notified Reverse Charge Required 2  | No                                     |
|                                | Notified Reverse charge Required ?  | 110                                    |
|                                |                                     |                                        |
|                                |                                     |                                        |

# Non GST product

| lit Product's detail - | Castrol OIL 250 | falls in Non GST.     |                      |            |
|------------------------|-----------------|-----------------------|----------------------|------------|
| Main Details ——        |                 |                       | Rate                 |            |
| Name                   | Castrol OIL 250 | P                     | urchase Rate         | 0.00       |
|                        |                 | s                     | ales Rate            | 300.00     |
| Alias                  |                 |                       |                      |            |
| GST Commodity          | Non GST         |                       | Unit Name ———        |            |
| VAT Commodity          | VAT 15%+2.5 %   | S                     | ale                  | Numbers    |
| Group Name             |                 |                       | urchase              | Numbers    |
| Category Name          |                 | We must select Non GS | T and <sub>QC)</sub> | PCS-PIECES |
|                        |                 | VAT Slab in VAT Commo | dity for             |            |
| Stock Options —        |                 | Non GST product.      | Stock —              |            |
| Stock Required         | Yes 💌           |                       | luantity             | 0.000      |
|                        |                 | A                     | mount                | 0.00       |
| Other Details          |                 |                       |                      | OK         |
|                        |                 |                       |                      |            |
|                        |                 |                       |                      |            |

### Sales invoice for Non GST

| Transacti  | on -> Sale Entry -> Sales Invoice -> Add ( | Sales Bill(GST)    |              |             |                | ×      |
|------------|--------------------------------------------|--------------------|--------------|-------------|----------------|--------|
| Cash/Debi  | it Debit 💌                                 | Invoice Type       |              | Bill Date   | 04/08/2018 Sat |        |
| Party A/c. | · Alpha Auto Service                       | Sale A/c.          | Invoice Type | Bill No     |                |        |
|            | Rajkot                                     | Tax/Bill of Supply | , IGST       | Doc. No.    |                |        |
|            | Bal. :                                     |                    | SEZ          | Doc Date    | / /            |        |
| Product    | t Name                                     |                    | SEZ(Rebate)  | Qt          | y Rate         | Amount |
|            |                                            |                    | VAT          |             |                |        |
|            |                                            |                    |              |             |                |        |
|            |                                            |                    |              |             |                |        |
|            |                                            |                    |              |             |                |        |
|            | We must select                             | t VAT invoice      |              |             |                |        |
|            | type in case of N                          | on GST supply.     |              |             |                |        |
|            |                                            |                    |              |             |                |        |
|            |                                            |                    |              |             |                |        |
|            |                                            |                    |              |             |                |        |
|            |                                            |                    |              |             |                |        |
| Total F    | ntry · O                                   |                    |              |             |                |        |
| Total      |                                            |                    |              | Item Amount |                |        |
|            |                                            |                    |              |             |                |        |
|            |                                            |                    |              |             |                |        |
| Narration  |                                            |                    |              |             |                |        |
|            |                                            |                    |              |             |                |        |
|            |                                            | ОК                 | Print        | Bill Amount |                |        |
|            |                                            |                    |              |             |                |        |

| Transaction -> | Sale Entry -> Sales Invoice -> Add | Sales Bill(GST)          |             |                |            |           |                | ×           |
|----------------|------------------------------------|--------------------------|-------------|----------------|------------|-----------|----------------|-------------|
| Cash/Debit     | Debit 💌                            | Invoice Type             | VAT         |                |            | Bill Date | 04/08/2018 Sat |             |
| Party A/c.     | Alpha Auto Service                 | Sale A/c.                |             |                |            | Bill No   | GT/6           |             |
|                | Rajkot                             | Tax/Bill of Supply       | Tax Invoice | <b>_</b>       |            | Doc. No.  |                |             |
|                | Bal. :                             |                          |             |                |            | Doc Date  | / /            |             |
| Product Nam    | ie                                 |                          |             |                |            | Qty       | Rate           | Amount      |
| Castrol OIL 25 | 50                                 |                          |             |                |            | 10.000    | 300.00         | 3000.00     |
|                |                                    |                          |             |                |            |           |                |             |
|                |                                    |                          |             |                |            |           |                |             |
|                |                                    |                          |             |                |            |           |                |             |
|                |                                    |                          |             |                |            |           |                |             |
|                |                                    |                          |             |                |            |           |                |             |
|                |                                    |                          |             |                |            |           |                |             |
|                |                                    |                          |             |                |            |           |                |             |
|                |                                    |                          |             |                |            |           |                |             |
|                |                                    |                          |             |                |            |           |                |             |
|                |                                    |                          |             |                |            |           |                |             |
|                | -                                  | Here, <b>VAT</b> will be |             |                |            |           |                |             |
| Total Entry :  | 1                                  | calculated               |             |                | Itom A     | 10.000    |                | 3000.00     |
|                |                                    | calculated.              |             | Discount       |            |           | (-) 0.000      | 0.00        |
|                |                                    |                          |             | Freight        |            |           |                | 0.00        |
|                |                                    |                          |             | VAT 15%        |            |           |                | 450.00      |
| Narration      |                                    |                          |             | Addi. VAT 2.5% |            |           |                | 75.00       |
|                |                                    |                          |             | Round Off      | Kasar A/c. |           |                | 0.00        |
|                |                                    | (OK                      |             | Print          | Bill Am    | ount      |                | 3,525.00 DB |

# $\underline{G}ST \rightarrow GST 3\underline{B}: Non GST$

| GST -> GST Return -> GSTR 3B -> GSTR 3B For AUGUST - 2018                                                                                             |                                  |                |            |        |             |         |             |              |       | e 🔀        |
|----------------------------------------------------------------------------------------------------|----------------------------------|----------------|------------|--------|-------------|---------|-------------|--------------|-------|------------|
| GSTR 3B                                                                                                    |                                  |                | Retur      | n Peri | iod August  | •       | From        | 01/08/2018   | То    | 31/08/2018 |
| GSTR 3B Grouping                                                                                                    | Place of<br>Supply<br>(State/UT) | Taxable Amount | Integrated | Tax    | Central Tax | State   | /UT Ta      | ×            |       | A          |
| 3.1 Detail of Outward Supplies and Inward supplies<br>liable to reverse charges                                                                       |                                  |                |            |        |             |         |             |              |       |            |
| (a) Outward taxable supplies (other than zero rated, nil rated and exempted)                                                                          |                                  |                |            |        |             |         |             |              |       |            |
| (b) Outward taxable supplies (zero rated)                                                                                                    |                                  |                |            |        |             |         |             |              |       |            |
| (c) Other outward supplies (Nil rated, exempted)                                                                                                    |                                  |                |            |        |             |         |             |              |       |            |
| (d) Inward supplies (liable to reverse charge)                                                                                                    |                                  |                |            |        |             |         |             |              |       |            |
| (e) Non GST outward supplies                                                                                                    |                                  | 3000.00        |            |        |             |         |             |              |       |            |
|                                                                                                    | Total                            | 3000.00        |            |        |             |         |             |              |       |            |
| 3.2 Of the supplies shown in 3.1 (a) above, details of inter-State supplies<br>made to unregistered persons, composition taxable persons and UIN hole | ders                             |                |            |        |             |         |             |              |       |            |
| Supplies made to Unregistered Persons                                                                                                    |                                  |                |            | _      |             |         |             |              |       |            |
| Supplies made to Composition Taxable Persons                                                                                                    |                                  |                | H          | ere    | e, we can   | see t   | the         |              |       |            |
| Supplies made to UIN Holders                                                                                                    |                                  |                |            | ffo    | cts for No  | n G     | т           |              |       |            |
|                                                                                                    | Total                            |                |            | ile    |             | u u.    | <b>J</b> I. |              |       |            |
| 4. Eligible ITC                                                                                                    |                                  |                |            | Nc     | ow, click o | n it.   |             |              |       |            |
| (A) ITC Available (whether in full or part)                                                                                                    |                                  |                |            |        |             |         |             |              |       |            |
| (1) Import of goods                                                                                                    |                                  |                |            |        |             |         |             |              |       |            |
| (2) Import of services                                                                                                    |                                  |                |            |        |             |         |             |              |       |            |
| (3) Inward supplies liable to reverse charge (other than 1 & 2 above)                                                                                 |                                  |                |            |        |             |         |             |              |       |            |
| (4) Inward supplies from ISD                                                                                                    |                                  |                |            |        |             |         |             |              |       |            |
| (5) All other ITC                                                                                                    |                                  |                |            |        |             |         |             |              |       |            |
| (B) ITC Reversed                                                                                                    |                                  |                |            |        |             |         |             |              |       |            |
| (1) As per rules 42.8, 43 of CGST Rules<br>Print Date Month                                                                                           |                                  |                |            |        |             | Tax Lia | bility In   | itegrity ITC | Integ | ity Export |

44

### Non GST details

| GST -> GST                   | FReturn -> G                 | STR 3B -> GST         | R 3B For | AUGUST - 2018               |                          |              |                |                 |                 |               |           | e 🔀        |
|------------------------------|------------------------------|-----------------------|----------|-----------------------------|--------------------------|--------------|----------------|-----------------|-----------------|---------------|-----------|------------|
| GSTR 3                       | В                            |                       |          |                             |                          |              | Retur          | n Period August | ▼ From          | 01/08/2018    | To 31/    | 08/2018    |
| Voucher<br>Type              | Date                         | Vou No                |          | Doc. No.                    | GST Slab                 | Invoice Type | Taxable Amount | Integrated Tax  | Central Tax     | State/UT Tax  | Party Na  | me         |
| 3.1 Detail (<br>liable to re | of Outward S<br>everse charg | upplies and In<br>Jes | ward sup | oplies                      |                          |              |                |                 |                 |               |           |            |
| (e) Non G                    | GST outward                  | supplies              |          |                             |                          |              |                |                 |                 |               |           |            |
| Sale                         | 04/08/2018                   | GT/6                  |          |                             | Non GST                  | VAT          | 3000.00        |                 |                 |               | Alpha Au  | to Service |
|                              |                              |                       |          |                             |                          | Total        | 3000.00        |                 |                 |               |           |            |
|                              |                              |                       | '        | we can see th<br>Non GST vo | ne details of<br>oucher. | F            |                |                 |                 |               |           |            |
|                              |                              |                       |          |                             |                          |              |                |                 |                 |               |           |            |
|                              |                              |                       |          |                             |                          |              |                |                 |                 |               |           |            |
|                              |                              |                       |          |                             |                          |              |                |                 |                 |               |           |            |
| •                            |                              |                       |          |                             |                          |              |                |                 |                 |               |           | • [        |
| Print D                      | ate Month                    |                       |          |                             |                          |              |                |                 | Tax Liability J | integrity ITC | Integrity | Export     |

### $GST \rightarrow GSTR \underline{1}$ : Non GST

| GST -> GST Return -> GS     | GTR 1 -> GSTR 1        |                                                           |                                                  |                            |             |                      |          |         |               |        | <b>*</b> 🔀 |
|-----------------------------|------------------------|-----------------------------------------------------------|--------------------------------------------------|----------------------------|-------------|----------------------|----------|---------|---------------|--------|------------|
| Exempt/Nil-Rated/N          | on-GST Supplies        |                                                           |                                                  |                            |             | <b>Return Period</b> | August   | ▼ Fr    | om 01/08/2018 | То     | 31/08/2018 |
| Description                 |                        | Nil Rated Supplies                                        | Exempted (oth<br>than nil rate<br>non GST supply | er<br>d/ Non-GST Sup<br>y) | plies       |                      |          |         |               |        | ^          |
| Intra-State supplies to reg | gistered persons       |                                                           |                                                  | 30                         | 00.00       |                      |          |         |               |        |            |
| 1                           |                        |                                                           |                                                  |                            |             |                      |          |         |               |        |            |
|                             | Non GST<br>EXEMPT<br>B | details can be<br>r section of <b>GS</b><br>y click on it | seen in<br>STR 1.                                |                            |             |                      |          |         |               |        |            |
|                             |                        |                                                           |                                                  |                            |             |                      |          |         |               |        |            |
|                             |                        |                                                           |                                                  |                            |             |                      |          |         |               |        |            |
|                             |                        |                                                           |                                                  |                            |             |                      |          |         |               |        |            |
|                             | Т                      | otal                                                      |                                                  | 30                         | 00.00       |                      |          |         |               |        |            |
| Date Month Next             | Format                 | B2B B2BA B2CL                                             | B2CLA B2CS                                       | B2CSA CDNR                 | CDNRA CDNUR | CDNURA               | EXP EXPA | DOCS AT | ATADJ EXE     | MPT HS | N Export   |

46

| GST -> GST Return -> GSTR 1 -> GSTR  | 1                              |                                                       |                  |           |                |             |        |            |      | e 🛛        |
|--------------------------------------|--------------------------------|-------------------------------------------------------|------------------|-----------|----------------|-------------|--------|------------|------|------------|
| Exempt/Nil-Rated/Non-GST Supp        | lies                           |                                                       |                  |           | Return Period  | August [    | ▼ From | 01/08/2018 | То   | 31/08/2018 |
| Party Name                           | Nil Rated Supplies             | Exempted (other<br>than nil rated/<br>non GST supply) | Non-GST Supplies |           |                |             |        |            |      |            |
| Intra-State supplies to unregistered | persons                        |                                                       |                  |           |                |             |        |            |      |            |
| Alpha Auto Service                   |                                |                                                       | 3000.00          |           |                |             |        |            |      |            |
| Total                                |                                |                                                       | 3000.00          |           |                |             |        |            |      |            |
|                                      |                                |                                                       |                  |           |                |             |        |            |      |            |
| we<br>wise                           | e can see the<br>details for I | e voucher<br>Non GST.                                 |                  |           |                |             |        |            |      |            |
|                                      |                                |                                                       |                  |           |                |             |        |            |      |            |
|                                      |                                |                                                       |                  |           |                |             |        |            |      |            |
|                                      |                                |                                                       |                  |           |                |             |        |            |      |            |
|                                      |                                |                                                       |                  |           |                |             |        |            |      |            |
|                                      |                                |                                                       |                  |           |                |             |        |            |      |            |
|                                      |                                |                                                       |                  |           |                |             |        |            |      |            |
|                                      |                                |                                                       |                  |           |                |             |        |            |      |            |
|                                      |                                |                                                       |                  |           |                |             |        |            |      | ,          |
| Date Month Next                      | B2B B2BA                       | B2CL B2CLA E                                          | B2CSA CDN        | R CDNRA C | CDNUR CDNURA E | XP EXPA DOC | S AT   | ATADJ EXEM | PT H | ISN Export |

47

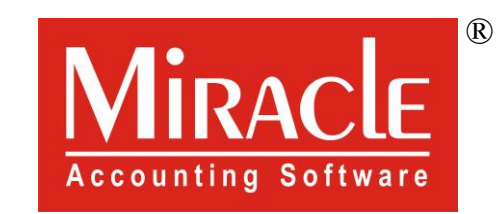

hank you.